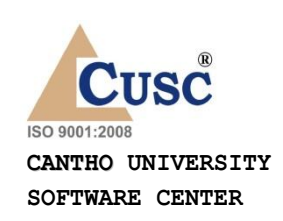

## TRƯỜNG ĐẠI HỌC CẦN THƠ TRUNG TÂM CÔNG NGHỆ PHẦN MỀM

## TÀI LIỆU HƯỚNG DẪN SỬ DỤNG

PHẦN MỀM

# QUẢN LÝ VIÊN CHỨC

Dành cho viên chức

## MỤC LỤC

| MỤC LỤC                            |                                                                                                    |
|------------------------------------|----------------------------------------------------------------------------------------------------|
| HƯỚNG DẫN :                        | SỬ DỤNG CHƯƠNG TRÌNH4                                                                                    |
| 1. Đăng nh                         | ập vào hệ thống:4                                                                                        |
| 1.1. Thờ<br>hành chính             | òng tin viên chức - NLĐ: bao gồm các thông tin chung về nhân khẩu,<br>5                                  |
| 1.2. Dòi<br>chức - NL <del>I</del> | ng thời gian: Tóm tắt các thông tin thay đổi theo thời gian của viên<br>Đ đó7                            |
| 1.3. Qua<br>thưởng, kỷ             | á trình liên quan: Thông tin về các bằng cấp, chứng chỉ, công tác, khen<br>luật, của viên chức - NLĐ đó8 |
| 1.3.1.                             | Trình độ chuyên môn11                                                                                    |
| 1.3.2.                             | Trình độ ngoại ngữ17                                                                                     |
| 1.3.3.                             | Trình độ tiếng dân tộc21                                                                                 |
| 1.3.4.                             | Trình độ tin học25                                                                                       |
| 1.3.5.                             | Trình độ chuyên môn khác28                                                                               |
| 1.3.6.                             | Khen thưởng                                                                                              |
| 1.3.7.                             | Danh hiệu phong tặng                                                                                     |
| 1.3.8.                             | Kỷ luật                                                                                                  |
| 1.3.9.                             | Quá trình lương                                                                                          |
| 1.3.10.                            | Quá trình phụ cấp                                                                                        |
| 1.3.11.                            | Quá trình đào tạo                                                                                        |
| 1.3.12.                            | Nguồn thu nhập chính của gia đình43                                                                      |

| 1.3.13. | Quản lý thông tin nhà ở | 46 |
|---------|-------------------------|----|
| 1.3.14. | Quản lý thông tin đất ở | 49 |
| 1.3.15. | Quá trình bồi dưỡng     | 52 |
| 1.3.16. | Quá trình công tác      | 56 |
| 1.3.17. | Nước ngoài đã đến       | 61 |
| 1.3.18. | Đánh giá xếp loại       | 64 |
| 1.3.19. | Danh hiệu thi đua       | 66 |
| 1.3.20. | Quan hệ gia đình        | 68 |
| 1.3.21. | Thân nhân ở nước ngoài  | 70 |
| 1.3.22. | Lịch sử bản thân        | 71 |

## HƯỚNG DẪN SỬ DỤNG CHƯƠNG TRÌNH

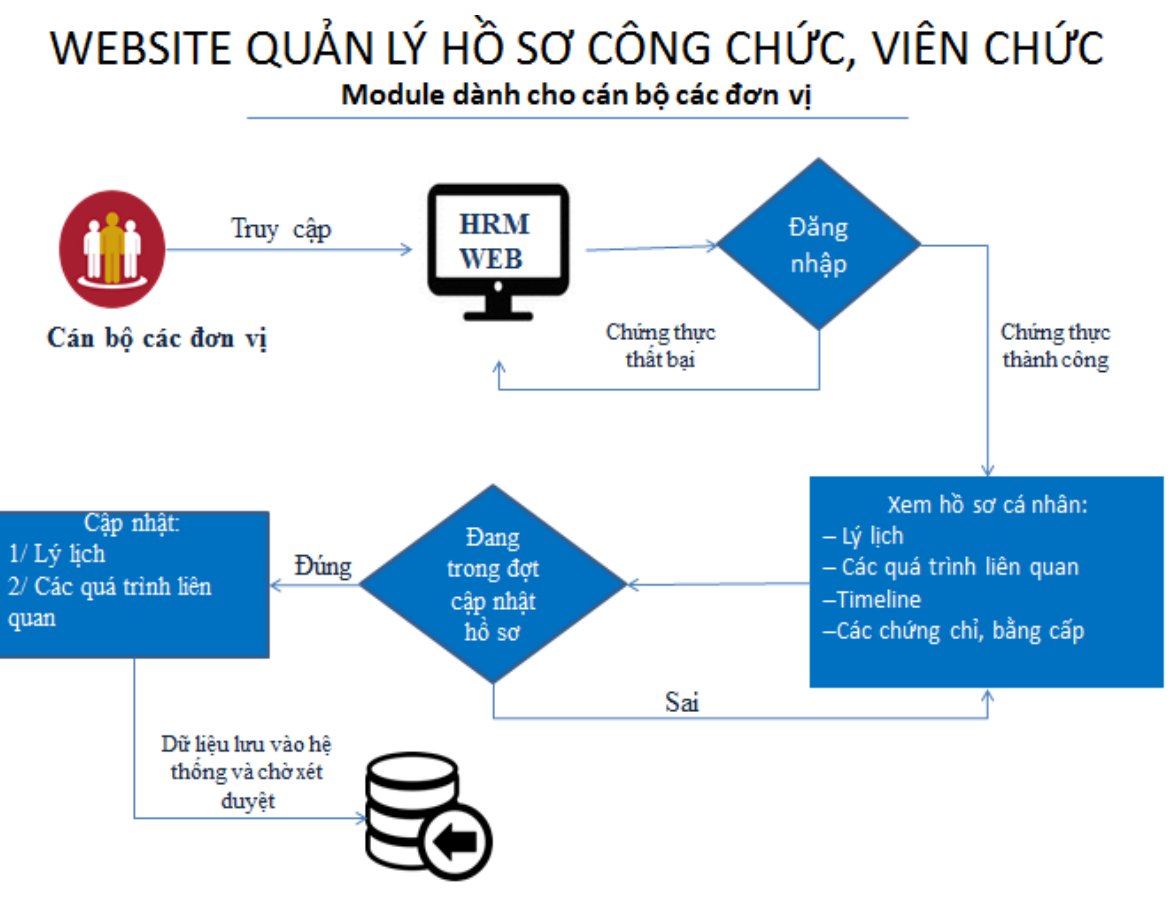

### 1. Đăng nhập vào hệ thống:

Viên chức - NLĐ truy cập vào hệ thống quản lý, nhập thông tin tên đăng nhập, mật khẩu sau đó nhấn nút đăng nhập.

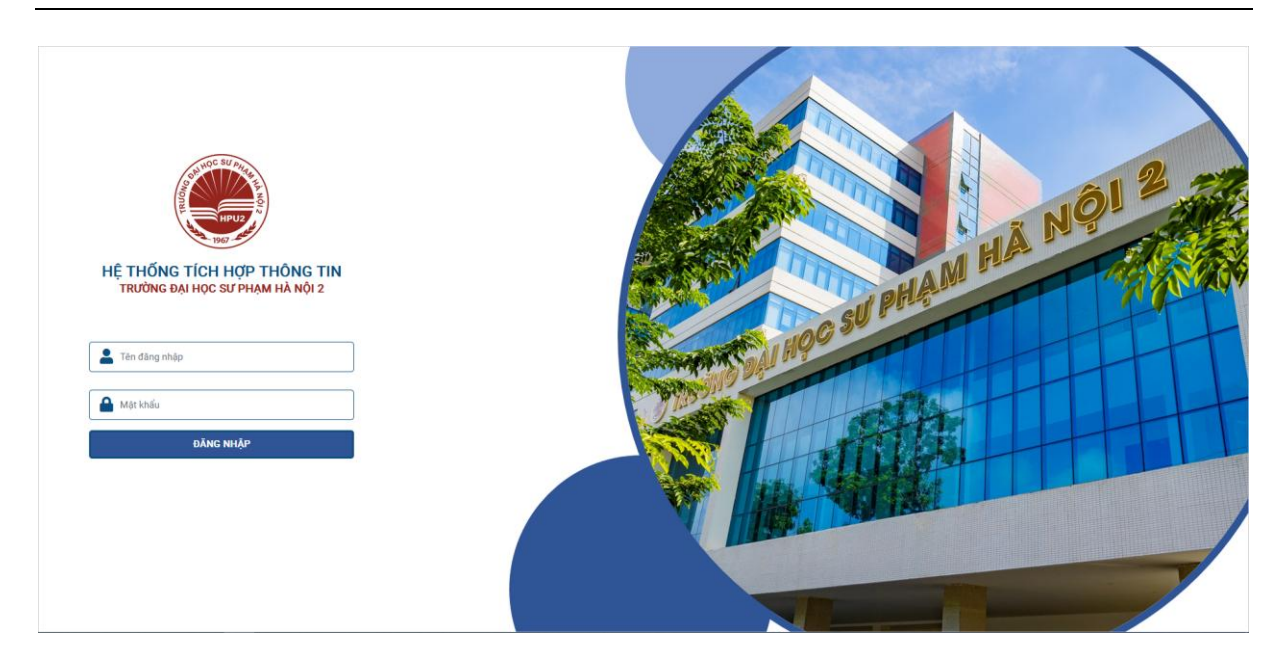

Sau khi đăng nhập sẽ hiển thị giao diện như sau:

Viên chức - NLĐ chọn Hồ sơ cá nhân để sử dụng phần mềm

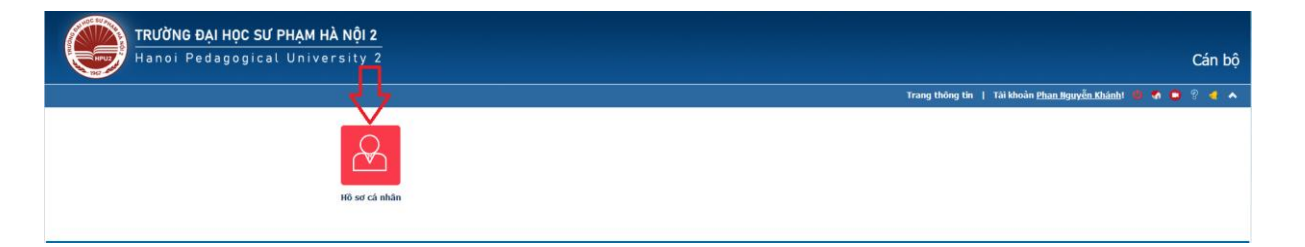

### 1.1. Thông tin viên chức - NLĐ: bao gồm các thông tin chung về nhân khẩu, hành chính

- Mục đích:

Cho phép người dùng xem các thông tin cá nhân.

- Thao tác:
  - + Chọn Hồ sơ cá nhân >> Thông tin viên chức NLĐ.
  - + Hệ thống hiển thị giao diện cho phép người dùng xem thông tin cá nhân.

| HRM WEB                                                             |            |                                    |                                                    |                      |                                                  | 🔶 Khánh                    |
|---------------------------------------------------------------------|------------|------------------------------------|----------------------------------------------------|----------------------|--------------------------------------------------|----------------------------|
| Hồ sơ viên chức – NLĐ                                               |            |                                    |                                                    |                      |                                                  |                            |
| <b>_</b>                                                            |            | Thông tin viên chức – NLĐ Dòng thờ | i gian Các quá trình liên quan đến viên chức - NLĐ |                      | Thông tin                                        | lý lịch đang chờ xét duyệt |
|                                                                     |            | Thông tin lý lịch                  |                                                    |                      |                                                  |                            |
| Phan Nguyễn Khánh<br>Bộ môn: BM Ban Giám Hiệu                       |            | Họ tên khai sinh:                  | Phan Nguyễn Khánh                                  |                      | Họ tên khác:                                     |                            |
| Mã số định danh                                                     | MCB 1002   | CMND:                              | 310680395                                          |                      | Ngày cấp:                                        | 18/07/2008                 |
| Nalysiah                                                            | 27/02/1092 | Nơi cấp:                           | CA Tiền Giang                                      |                      | Quốc tịch:                                       | Việt Nam                   |
| Ngay sinn                                                           | 27/03/1983 | Dân tộc:                           | Тау                                                |                      | Tôn giáo:                                        | Không                      |
| Giới tinh                                                           | Nam        | Thành phần bản thân:               | Công nhân                                          |                      | Gia đỉnh chính sách:                             |                            |
| Chỉnh sửa thông tin                                                 |            | Tình trạng hôn nhân:               | Độc thân                                           |                      |                                                  |                            |
| In thông tin lý lịch viên chức – NLD <del>-</del>                   |            | Thông tin liên lạc                 |                                                    | Thông tin địa chỉ    |                                                  |                            |
| Về viên chức – NLĐ                                                  |            | Điện thoại nhà:                    |                                                    | Ndi sinh;            | Long An, Châu Thành, Tiền Giang                  |                            |
| Chức vụ                                                             |            | Điện thoại di động:                | 0938 535 969                                       | Nguyên quán:         | Xã Long An, H.Châu Thành, Tiền Giang             |                            |
|                                                                     |            | Điện thoại cơ quan:                |                                                    | Thường trú:          | 230/5 Tổ 11, ấp Long Bình, Xã LA, Châu Thành, Tố |                            |
| Coại lao động<br>Khoán tháng                                        |            | Email:                             |                                                    | Chỗ ở hiện nay:      | 230/5 Tổ 11, ấp Long Bình, Xã LA, Châu Thành, Tứ |                            |
| 嶜 Loại viên chức - NLĐ<br>Cán bộ hành chính                         |            | Thông tin công tác                 |                                                    | Thông tin khác       |                                                  |                            |
|                                                                     |            | Ngày bất đầu:                      | 01/12/2004                                         | Tình trạng sức khỏe: |                                                  |                            |
| Số hiệu công chức<br>MCB_1002                                       |            | Năm bắt đầu giảng dạy:             |                                                    | Chiều cao:           |                                                  |                            |
|                                                                     |            | Chức danh hiện tại:                | Nhân viên bảo vệ                                   | Cân nặng:            |                                                  |                            |
| Oja chỉ thường trú     230/5 Tổ 11 ắn Long Bình Xã Là Châu Thành TG |            | Quy hoạch chức danh:               | Kỹ sư cao đẳng                                     | Nhóm máu:            |                                                  |                            |

- + Thông tin lý lịch.
  - Họ tên khai sinh.
  - Họ tên khác.
  - CMND.
  - Ngày cấp.
  - Nơi cấp
  - Quốc tịch.
  - Dân tộc.
  - Tôn giáo.
  - Thành phần bản thân.
  - Gia đình chính sách.
  - Tình trạng hôn nhân.
- + Thông tin liên lạc.
  - Điện thoại nhà.
  - Điện thoại di động.
  - Điện thoại cơ quan.
  - Email.
- + Thông tin địa chỉ.
  - Noi sinh.
  - Nguyên quán.
  - Thường trú.
  - Chỗ ở hiện nay.
- + Thông tin công tác.
  - Ngày bắt đầu.

- Ngày bắt đầu giảng dạy.
- Chức danh hiện tại.
- Quy hoạch chức danh.
- Chuyên ngành chính.
- Đáp ứng điều 5 mục 5 của TT 03/2022/TT-BGDĐT.
- + Thông tin khác.
  - Tình trạng sức khoẻ.
  - Chiều cao.
  - Cân nặng.
  - Nhóm máu.
  - Tài khoản ngân hàng.
  - Mở tại ngân hàng.
  - Mã số thuế.
- + Bảo hiểm xã hội.
  - Số sổ BHXH.
  - Cơ sở khám chữa bệnh.
  - Ngày cấp sổ.
  - Nơi cấp sổ.
  - Ngày nộp sổ cho trường.
  - Ngày trường trả sổ.
  - Ngày tham gia BHXH.
  - Số thẻ BHYT.

# 1.2. Dòng thời gian: Tóm tắt các thông tin thay đổi theo thời gian của viên chức - NLĐ đó

- Mục đích:

Cho phép người dùng xem các thông tin thay đổi theo thời gian như lương, phụ cấp.

- Thao tác:
  - + Chọn Hồ sơ cá nhân >> Dòng thời gian.
  - + Hệ thống hiển thị giao diện cho phép người dùng xem dòng thời gian như sau:

| HRM WEB                                                       |            |                  |                                  |                                             | 🧕 Khánh                              |
|---------------------------------------------------------------|------------|------------------|----------------------------------|---------------------------------------------|--------------------------------------|
| Hồ sơ viên chức – NLĐ                                         |            |                  |                                  |                                             |                                      |
|                                                               |            | Thông ti<br>2023 | n viên chức – NLĐ Dòng thời gian | Các quá trình liên quan đến viên chức – NLD | Thông tin lý lịch đang chở việ duyệt |
| <b>Phan Nguyễn Khánh</b><br>Bộ môn: BM Ban Giám Hiệu          |            | 6                | Phụ cấp                          |                                             | O 64/12/2023 - 31/12/2023            |
| Mã số định danh                                               | MCB_1002   |                  | Phụ cấp:                         | Phụ cấp độc hại                             |                                      |
| Ngày sinh                                                     | 27/03/1983 |                  | Giá trị:                         | 1                                           |                                      |
| Giới tính                                                     | Nam        |                  | Đơn vị tính:                     | Hệ số                                       |                                      |
| Chỉnh sửa thông tin<br>In thông tin lý lịch viên chức - NLD - |            | •                | Lương                            |                                             | © 81/12/2023                         |
|                                                               |            |                  | Ngạch:                           | 01.004-Cấn sự                               |                                      |
| Về viên chức – NLĐ                                            |            |                  | Bạc:                             | 1                                           |                                      |
| Chức vụ                                                       |            |                  | Mốc nâng lương lần sau:          | 3.00                                        |                                      |
| 🚯 Loai lao đông                                               |            |                  | Thâm niên vượt khung:            |                                             |                                      |
| Khoán tháng                                                   |            |                  | Chênh lệch bảo lưu:              |                                             |                                      |
| 👹 Loại viên chức – NLĐ<br>Cán bộ hành chính                   |            | 2017             |                                  |                                             |                                      |
| Số hiệu công chức                                             |            |                  | Lương                            |                                             | Ø 01/03/2017                         |
| MCB_1002                                                      |            |                  | Ngạch:                           | 01011-Nhân viên bảo vệ                      |                                      |
| 9 Dịa chỉ thường trú                                          |            |                  | Bậc:                             | 7                                           |                                      |

- + Lương.
  - Ngạch.
  - Bâc.
  - Hệ số.
  - Mức nâng lương lần sau.
  - Thâm niên vượt khung.
  - Chênh lệch bảo lưu.
- + Phụ cấp.
  - Phụ cấp.
  - Giá trị.
  - Đơn vị tính.

## 1.3. Quá trình liên quan: Thông tin về các bằng cấp, chứng chỉ, công tác, khen thưởng, kỷ luật,... của viên chức - NLĐ đó

- Mục đích:

Cho phép người dùng xem các thông tin thay đổi theo thời gian như lương, phụ cấp.

- Thao tác:
  - + Chọn Hồ sơ cá nhân >> Các quá trình liên quan đến cán bộ.
  - + Hệ thống hiển thị giao diện cho phép người dùng xem dòng thời gian như sau:

| HRM WEB                                           |            |                                         |                                            |                  |                  | 😤 Khá                                |
|---------------------------------------------------|------------|-----------------------------------------|--------------------------------------------|------------------|------------------|--------------------------------------|
| Hồ sơ viên chức – NLĐ                             |            |                                         |                                            |                  |                  |                                      |
| -                                                 |            | Thông tin viên chức – NLĐ Dòng t        | thời gian Các quá trình liên quan đến viên | chức – NLĐ       |                  | Thông tin lý lịch đang chồ xét duyệt |
|                                                   |            | 1-Trình độ chuyên môn                   | Trình độ chuyên môn                        |                  |                  | 🖿 Thêm mới                           |
| Phan Nguyễn Khánh<br>Bộ môn: BM Ban Giám Hiệu     |            | 2-Trình độ ngoại ngữ                    | Học vị/Trình độ                            | Jh Ngành         | 👫 Năm tốt nghiệp | 11 11                                |
| Mã số định danh                                   | MCB_1002   | 3-Trình độ tiếng dân tộc                | Trung cấp chuyên nghiệp                    | 3/7 Điện CN      | 2000             | C ×                                  |
| Ngày sinh                                         | 27/03/1983 | 4-Trình độ tin học                      | Hiến thị 1 đến 1 của 1 dòng                |                  |                  | « Lùi lại 1 Tiếp theo »              |
| Giới tính                                         | Nam        | 5-Trình độ chuyên môn khác              |                                            |                  |                  |                                      |
| Chỉnh sửa thông tin                               |            | 6-Khen thường                           | Học hàm                                    |                  |                  | 🖶 Thêm mới                           |
| In thông tin lý lịch viên chức – NLĐ <del>-</del> |            | 7-Danh hiệu phong tặng                  | Học hàm                                    | Là. Chuyên ngành | Lî Năm           | 11 11                                |
|                                                   |            | 8-Ký luật                               |                                            | Không có         | dữ liệu          |                                      |
| Về viên chức – NLĐ                                |            | 9-Quá trình lương                       | Hiến thị 0 đến 0 của 0 dòng                |                  |                  | « Lùi lại 🛛 Tiếp theo »              |
| Chức vụ                                           |            | 10-Quá trình phụ cấp                    |                                            |                  |                  |                                      |
| Loại lao động<br>Khoán tháng                      |            | 11-Quá trình đào tạo                    |                                            |                  |                  |                                      |
|                                                   |            | 12-Nguồn thu nhập chính của gia<br>đình |                                            |                  |                  |                                      |
| Loại viên chức – NLĐ<br>Cán bộ hành chính         |            | 13-Quản lý thông tin nhà ở              |                                            |                  |                  |                                      |
|                                                   |            | A-Quá trình bồi dưỡng                   |                                            |                  |                  |                                      |
| MCB_1002                                          |            | B-Quá trình công tác                    |                                            |                  |                  |                                      |
| Ø Dja chỉ thường trú                              |            | C-Nước ngoài đã đến                     |                                            |                  |                  |                                      |

- Nếu đang trong đợt cho phép cập nhật hồ sơ thì viên chức NLĐ có thể cập nhật hồ sơ cá nhân của mình, sau đó quản lý nhân sự sẽ xem xét duyệt hoặc không duyệt các thay đổi đó.
- Có 2 cụm thông tin được phép cập nhật:

a. Hồ sơ lý lịch

| HRM WEB                                       |                    |                                             |                   | (            | 🐑 Khán  |
|-----------------------------------------------|--------------------|---------------------------------------------|-------------------|--------------|---------|
| <ul> <li>Sửa hồ sơ viên chức – NLĐ</li> </ul> |                    |                                             |                   |              |         |
|                                               |                    |                                             | -                 |              |         |
| Hồ sơ viên chức – NLĐ                         |                    |                                             |                   |              |         |
| Hình đại diện                                 | Bộ môn *           |                                             |                   |              |         |
|                                               | × BM Ban Giám Hiệu |                                             |                   |              | ×       |
|                                               | Mã số định danh *  |                                             | Số hiệu CBCCVC    |              |         |
| Kéo thả ảnh dại diện                          | MCB_1002           |                                             | MCB_1002          |              |         |
|                                               | Họ và tên *        |                                             | Họ tên khai sinh  |              |         |
|                                               | Phan Nguyễn Khánh  |                                             | Phan Nguyễn Khánh |              |         |
|                                               | Ngày sinh *        |                                             | Giới tính *       |              |         |
|                                               | 27/03/1983         |                                             | Nam Nữ            |              |         |
| 🗁 Chọn ảnh                                    |                    |                                             |                   |              |         |
| Số CMND *                                     |                    | Ngày cấp                                    |                   |              |         |
| 310680395                                     |                    | 18/07/2008                                  |                   |              |         |
| Nơi cấp                                       |                    | Quốc tịch                                   |                   |              |         |
| CA Tiền Giang                                 |                    | Việt Nam                                    |                   |              | х т     |
| Ngày bất đầu làm việc *                       |                    | Loại viên chức – NLD *                      |                   |              |         |
| 01/12/2004                                    |                    | Cán bộ hành chính                           |                   |              | *       |
| Loại lao động *                               |                    | Khối ngành tham gia đào tạo                 |                   |              |         |
| Khoán tháng                                   |                    | <ul> <li>Chọn khối ngành đào tạo</li> </ul> |                   |              | -       |
|                                               |                    |                                             |                   |              |         |
|                                               |                    |                                             |                   | Lưu ngay Tiế | p tục 🔶 |
|                                               |                    |                                             |                   |              |         |

- Nhập các thông tin cần thiết.
- Nhấn Lưu ngay (Lưu ngay): để lưu lại những thông tin đã thay đổi trên trang đang thao tác.

- − Nhấn **Tiếp tục (** Tiếp tục → ): sang trang kế tiếp.
- Nhấn Quay lại ( Quay lại ): để quay về trang trước đó.
- Nhấn Hoàn tất (Hoàn tất 🖹): để lưu lại những thông tin đã thay đổi ở tất cả các trang.

Sau khi cập nhật thông tin, viên chức - NLĐ có thể xem lại thông tin lý lịch đang chờ xét duyệt

| HRM WEB                                     |            |                                   |                                                     |                      |                                                  | 😰 кһ                |
|---------------------------------------------|------------|-----------------------------------|-----------------------------------------------------|----------------------|--------------------------------------------------|---------------------|
| Hồ sơ viên chức – NLĐ                       |            |                                   |                                                     |                      |                                                  |                     |
|                                             |            | Thông tin viên chức – NLĐ Dòng th | ời gian Các quá trình liên quan đến viên chức – NLĐ |                      | Thông tin lý lịc                                 | h đang chở xét duyệ |
| Dhan Nau ẫn Khánh                           |            | Thông tin lý lịch                 |                                                     |                      |                                                  |                     |
| Bộ môn: BM Ban Giám Hiệu                    |            | Họ tên khai sinh:                 | Phan Nguyễn Khánh                                   |                      | Họ tên khác:                                     |                     |
| Mã số định danh                             | MCB 1002   | CMND:                             | 310680395                                           |                      | Ngày cấp:                                        | 18/07/2008          |
| Naturiah                                    | 27/02/1082 | Nơi cấp:                          | CA Tiên Giang                                       |                      | Quốc tịch:                                       | Việt Nam            |
| ngay sinn                                   | 21/03/1963 | Dân tộc:                          | Tày                                                 |                      | Tôn giáo:                                        | Không               |
| Giới tinh                                   | Nam        | Thành phần bản thân:              | Công nhân                                           |                      | Gia đình chính sách:                             |                     |
| Chỉnh sửa thông tin                         |            | Tình trạng hôn nhân:              | Độc thân                                            |                      |                                                  |                     |
| in thông tin lý lịch viên chức - NLD •      |            | Thông tin liên lạc                |                                                     | Thông tin địa chỉ    |                                                  |                     |
| Về viên chức – NLĐ                          |            | Điện thoại nhà:                   |                                                     | Nơi sinh:            | Long An, Châu Thành, Tiền Giang                  |                     |
| Chức vụ                                     |            | Điện thoại di động:               | 0938 535 969                                        | Nguyên quán:         | Xã Long An, H.Châu Thành, Tiền Giang             |                     |
|                                             |            | Điện thoại cơ quan:               |                                                     | Thường trú:          | 230/5 Tổ 11, ấp Long Bình, Xã LA, Châu Thành, TG |                     |
| Coại lao động<br>Khoán tháng                |            | Email:                            |                                                     | Chỗ ở hiện nay:      | 230/5 Tổ 11, ấp Long Bình, Xã LA, Châu Thành, TG |                     |
| 😤 Loại viên chức – NLĐ<br>Cán bộ hành chính |            | Thông tin công tác                |                                                     | Thông tin khác       |                                                  |                     |
|                                             |            | Ngày bắt đầu:                     | 01/12/2004                                          | Tình trạng sức khỏe: |                                                  |                     |
| Số hiệu công chức                           |            | Năm bắt đầu giảng dạy:            |                                                     | Chiëu cao:           |                                                  |                     |
|                                             |            | Chức danh hiện tại:               | Nhân viên bảo vệ                                    | Cân nặng:            |                                                  |                     |
| Q Địa chỉ thường trú                        |            | Quy hoạch chức danh:              | Kỹ sư cao đẳng                                      | Nhóm máu:            |                                                  |                     |

| HRM WEB                                                                                                    |            |                  |                        |    |                   |    |                  |              |             | 🔮 Khánh     |
|----------------------------------------------------------------------------------------------------|------------|------------------|------------------------|----|-------------------|----|------------------|--------------|-------------|-------------|
| Hồ sơ viên chức – NLĐ                                                                                                    |            |                  |                        |    |                   |    |                  |              |             |             |
|                                                                                                    |            | 🗲 Thông          | tin chờ xét duyệt      |    |                   |    |                  |              |             |             |
|                                                                                                    |            | Hiến thị 10      | √ dòng                 |    |                   |    |                  |              | Tîm kiếm:   |             |
| Phan Nguyễn Khánh                                                                                                    |            | STT              | 1 Thông tin            | 11 | Nội dung hiện tại | 11 | Nội dung đề xuất | Ĵî Duyệt     | 👫 🛛 Ghi chú | 11          |
| Bộ môn: BM Ban Giám Hiệu                                                                                                    |            | 1                | Dân tộc                |    | Tày               |    | Tày              | Đã duyệt     |             |             |
| Mã số định danh                                                                                                    | MCB_1002   | 2                | Số tài khoản ngân hàng |    | 00794258672       |    | 1032327290       | Dang xem xét |             |             |
| Ngày sinh                                                                                                    | 27/03/1983 | 3                | Ngân hàng              |    | DongA Bank        |    | Vietcombank      | Dang xem xét |             |             |
| Giới tính                                                                                                    | Nam        | 4                | Mã số thuế             |    |                   |    | 13571314925      | Dang xem xét |             |             |
|                                                                                                    | _          | 5                | Số BHXH                |    | 9453366789        |    | 9453366789       | Đã duyệt     |             |             |
| Chinh sửa thông tin                                                                                                    | _          | Hiến thị 1 đến 5 | của 5 dòng             |    |                   |    |                  |              | «Lùi lại 1  | Tiếp theo » |
| In thong tin ly lịch viên chức – NLĐ •                                                                                                    |            |                  |                        |    |                   |    |                  |              |             |             |
| Về viên chức – NLĐ                                                                                                    |            |                  |                        |    |                   |    |                  |              |             |             |
| Chức vụ     Chức vụ     Chức vụ |            |                  |                        |    |                   |    |                  |              |             |             |
| Loại lao động<br>Khoán tháng                                                                                                    |            |                  |                        |    |                   |    |                  |              |             |             |
| 😭 Loại viên chức – NLĐ<br>Cán bộ hành chính                                                                                                    |            |                  |                        |    |                   |    |                  |              |             |             |
| Số hiệu công chức<br>MCB_1002                                                                                                    |            |                  |                        |    |                   |    |                  |              |             |             |
| 9 Địa chỉ thường trú<br>230/5 Tổ 11. ăn Long Rình. Xã LA. Châu Thành. TG                                                                                                    |            |                  |                        |    |                   |    |                  |              |             |             |

Các thông tin cập nhật sẽ có trạng thái là "Đang xem xét". Nếu quản lý nhân sự đồng ý duyệt các thông tin này thì các thông tin này sẽ được cập nhật thành thông tin chính thức. Nếu không được duyệt sẽ thông báo trạng thái là "Không duyệt" kèm theo ghi chú (nếu quản lý nhân sự có nhập ghi chú).

## b. Các quá trình liên quan

Nếu đang trong đợt cho phép cập nhật thì giao diện mỗi thông tin của quá trình liên quan có 2 phần:

- Thông tin chính thức: các thông tin đã được quản lý nhân sự cập nhật hoặc phê duyệt từ đề xuất của bản thân viên chức - NLĐ đó.
- Thông tin đang chờ xem xét: bao gồm các thông tin do bản thân viên chức
   NLĐ đó cập nhật và đang chờ quản lý nhân sự phê duyệt. Nếu sau đó các thông tin này được duyệt thì sẽ tự động được chuyển lên phần thông tin chính thức.

Hình bên dưới minh họa cho Trình độ chuyên môn, các quá trình liên quan khác giao diện hiển thị tương tự. Tuy nhiên chỉ những quá trình nào được quản lý nhân sự cho phép cập nhật thì viên chức - NLĐ đó mới được thay đổi.

| HRM WEB                                                                  |            |                                         |                                            |                      |                | 😰 Khánh                              |
|--------------------------------------------------------------------------|------------|-----------------------------------------|--------------------------------------------|----------------------|----------------|--------------------------------------|
| Hồ sơ viên chức – NLĐ                                                    |            |                                         |                                            |                      |                |                                      |
| <b>_</b>                                                                 |            | Thông tin viên chức – NLĐ Dòng th       | ời gian Các quá trình liên quan đến cán bộ |                      |                | Thông tin lý lịch đang chở xết duyệt |
|                                                                          |            | 1-Trình độ chuyên môn                   | Trình độ chuyên môn                        |                      | 1              | 🖸 Thêm mới                           |
| Phan Nguyễn Khánh<br>Bộ môn: BM Ban Giám Hiệu                            |            | 2-Trình độ ngoại ngữ                    | Học vị/Trình độ                            | JE Ngành             | Năm tốt nghiệp | 11 11                                |
| Mã số định danh                                                          | MCB_1002   | 3-Trình độ tiếng dân tộc                | Trung cấp chuyên nghiệp                    | 3/7 Điện CN          | 2000           | C2 ×                                 |
| Ngày sinh                                                                | 27/03/1983 | 4-Trình độ tin học                      | Hiến thị 1 đến 1 của 1 dòng                |                      |                | « Lùi lại 1 Tiếp theo »              |
| Giới tính                                                                | Nam        | 5-Trình độ chuyên môn khác              |                                            |                      | 2              |                                      |
| Chinh sửa thông tin                                                      | _          | 6-Khen thường                           | Trình độ chuyên môn đang chờ xen           | ı xét                |                | Dang chở xem xét                     |
| In thông tin lý lịch viên chức – NLD •                                   |            | 7-Danh hiệu phong tặng                  | Học vị/Trình độ                            | 👌 Ngành 🕸 Thao tác   | 11 Trạng thái  | lt Ghi chú lt lt                     |
|                                                                          |            | 8-Ký luật                               | Trung cấp chuyên nghiệp                    | 3/7 Điện CN Cập nhật |                | ⊠ ×                                  |
| Về viên chức – NLĐ                                                       |            | 9-Quá trình lương                       | Hiển thị 1 đến 1 của 1 dòng                |                      |                | « Lùi lại 1 Tiếp theo »              |
| & Chức vụ                                                                |            | 10-Quá trình phụ cấp                    |                                            |                      |                |                                      |
| Loại lao động<br>Khoán tháng                                             |            | 11-Quá trình đào tạo                    | Học hàm                                    |                      |                | 🕻 Thêm mới                           |
|                                                                          |            | 12-Nguồn thu nhập chính của gia<br>đình | Học hàm                                    | 🎼 Chuyên ngành       | 11 Năm         | 11 11                                |
| Loại viên chức – NLĐ<br>Cán bộ hành chính                                |            | 13-Quản lý thông tin nhà ở              |                                            | Không                | có dữ liệu     |                                      |
| 🗖 el blandar bla                                                         |            | A-Quá trình bồi dưỡng                   | Hiển thị 0 đến 0 của 0 dòng                |                      |                | « Lùi lại 🛛 Tiếp theo »              |
| MCB_1002                                                                 |            | B-Quá trình công tác                    |                                            |                      |                |                                      |
| 9 Địa chỉ thường trú<br>230/5 Tổ 11, ắp Long Bình, Xã LA, Châu Thành, TG |            | C-Nước ngoài đã đến                     |                                            |                      |                |                                      |

## 1.3.1. Trình độ chuyên môn

Từ giao diện các quá trình liên quan đến cán bộ, chọn 1-Trình độ chuyên môn: hệ thống hiển thị danh sách trình độ chuyên môn của cán bộ:

|                                         |                                        |                 | _            |          |                  |    |                |         |                   |                    |
|-----------------------------------------|----------------------------------------|-----------------|--------------|----------|------------------|----|----------------|---------|-------------------|--------------------|
| Thông tin viên chức – NLĐ Dòng th       | hời gian Các quá trình liên quan đến v | riên chức – NLĐ |              |          |                  |    |                |         | Thông tin lý lịch | đang chờ xét duyệt |
| 1-Trình độ chuyên môn                   | Trình độ chuyên môn                    |                 |              |          |                  |    |                |         |                   | 🖶 Thêm mới         |
| 2-Trình độ ngoại ngữ                    | Học vị/Trình độ                        |                 | 11           | Ngành    | ļ                | 1  | Năm tốt nghiệp |         | ļţ.               | ļţ                 |
| 3-Trình độ tiếng dân tộc                | Trung cấp chuyên nghiệp                |                 |              | 3/7 Điện | CN               |    | 2000           |         | G                 | r x                |
| 4-Trình độ tin học                      | Hiển thị 1 đến 1 của 1 dòng            |                 |              |          |                  |    |                |         | « Lùi lại 🛛       | Tiếp theo »        |
| 5-Trình độ chuyên môn khác              |                                        |                 |              |          |                  |    |                |         |                   |                    |
| 6-Khen thưởng                           | Trình độ chuyên môn đang cho           | ờ xem xét       |              |          |                  |    |                |         | Ð                 | ang chờ xem xét    |
| 7-Danh hiệu phong tặng                  | Học vị/Trình độ                        | 1F              | Ngành        | 11       | Thao tác         | 11 | Trạng thái 🄱   | Ghi chú | l                 | 11                 |
| 8-Kỷ luật                               | Trung cấp chuyên nghiệp                |                 | 3/7 Điện CN  |          | Cập nhật         |    |                |         |                   | ♂ ×                |
| 9-Quá trình lương                       | Hiển thị 1 đến 1 của 1 dòng            |                 |              |          |                  |    |                |         | « Lùi lại 🛛 1     | Tiếp theo »        |
| 10-Quá trình phụ cấp                    |                                        |                 |              |          |                  |    |                |         |                   |                    |
| 11-Quá trình đào tạo                    | Học hàm                                |                 |              |          |                  |    |                |         |                   | 🖶 Thêm mới         |
| 12-Nguồn thu nhập chính của gia<br>đình | Học hàm                                | ţ1              | Chuyên ngành |          |                  |    | Jî Năm         |         | ţţ                | ļţ.                |
| 13-Quản lý thông tin nhà ở              |                                        |                 |              |          | Không có dữ liệu |    |                |         |                   |                    |
| 14-Quản lý thông tin đất ở              | Hiển thị 0 đến 0 của 0 dòng            |                 |              |          |                  |    |                |         | « Lùi lạ          | Tiếp theo »        |
| A-Quá trình bồi dưỡng                   |                                        |                 |              |          |                  |    |                |         |                   |                    |
| B-Quá trình công tác                    |                                        |                 |              |          |                  |    |                |         |                   |                    |
| C-Nước ngoài đã đến                     |                                        |                 |              |          |                  |    |                |         |                   |                    |
| D-Đánh giá, xếp loại                    |                                        |                 |              |          |                  |    |                |         |                   |                    |
| E-Danh hiệu thi đua                     |                                        |                 |              |          |                  |    |                |         |                   |                    |
| F-Quan hệ gia đình                      |                                        |                 |              |          |                  |    |                |         |                   |                    |
| G-Thân nhân ở nước ngoài                |                                        |                 |              |          |                  |    |                |         |                   |                    |
| H-Lịch sử bản thân                      |                                        |                 |              |          |                  |    |                |         |                   |                    |

Hình 1 - Giao diện thông tin trình độ chuyên môn

- Cho phép người dùng xem, thêm, sửa, xoá trình độ chuyên môn, học hàm.
- Thêm mới **Trình độ chuyên môn**:
  - + Nhấn **Thêm mới** ( <sup>•</sup> Thêm mới</sup> ) trên dòng Trình độ chuyên môn.
  - + Chương trình hiển thị giao diện sau:

| <ul> <li>Thêm Trình độ chuyên môn</li> </ul> |                     | -     |
|----------------------------------------------|---------------------|-------|
| Học vị/trình độ *                            | Chuyên ngành *      |       |
| Chọn học vị/trình độ                         | ▼ Chọn chuyên ngành | Ŧ     |
| Từ tháng/năm *                               | Đến tháng/năm *     |       |
| mm/yyyyy                                     | mm/yyyyy            |       |
| Cơ sở đào tạo *                              | Năm tốt nghiệp      |       |
| Chọn cơ sở đào tạo                           | ▼ Năm tốt nghiệp    | 0     |
| Hình thức đào tạo                            | Nước đào tạo        |       |
| Chọn hình thức đào tạo                       | ▼ Chọn nước đào tạo | •     |
| File minh chứng                              |                     |       |
| Chọn tập tin Chưa chọn tập tin.              |                     |       |
|                                              |                     |       |
| (*) Thông tin bất buộc nhập                  |                     |       |
|                                              |                     | 🖺 Lưu |

Hình 2 - Giao diện thêm trình độ chuyên môn

- + Nhập các thông tin cần thiết:
  - Học vị trình độ.
  - Chuyên ngành.
  - Từ tháng/năm.
  - Đến tháng/năm.
  - Cơ sở đào tạo.
  - Năm tốt nghiệp.
  - Hình thức đào tạo.
  - Nước đào tạo.
  - File minh chứng.
- + Nhấn Lưu ( ): để thực hiện thêm thông tin trình độ chuyên môn.
- Sửa Trình độ chuyên môn:
  - + Nhấn Sửa ( 🗹 ) trên thông tin trình độ chuyên môn cần sửa.
  - + Chương trình hiển thị giao diện sau:

| Học vị/Trình độ *               |     | Chuyên ngành *          |
|---------------------------------|-----|-------------------------|
| Trung cấp chuyên nghiệp         | X 🔻 | CNKT_03 - 3/7 Điện CN × |
| Từ tháng/năm *                  |     | Đến tháng/năm *         |
| mm/yyyy                         |     | mm/yyyy                 |
| Cơ sở đào tạo *                 |     | Năm tốt nghiệp          |
| Chọn cơ sở đào tạo              | *   | 2000                    |
| Hình thức đào tạo               |     | Nước đào tạo            |
| Chọn nình thức đào tạo          | ¥   | Chọn nước đào tạo       |
| File minh chứng                 |     |                         |
| Chọn tập tin Chưa chọn tập tin. |     |                         |
|                                 |     |                         |

Hình 3 - Giao diện cập nhật trình độ chuyên môn

- + Nhập các thông tin cần thiết:
  - Học vị trình độ.
  - Chuyên ngành.
  - Từ tháng/năm.
  - Đến tháng/năm.
  - Cơ sở đào tạo.
  - Năm tốt nghiệp.
  - Hình thức đào tạo.
  - Nước đào tạo.
  - File minh chứng.
- + Nhấn **Lưu** (<sup>C) Lưu</sup>): để thực hiện cập nhật thông tin trình độ chuyên môn.

#### - Xoá Trình độ chuyên môn:

- + Nhấn **Xoá** (<sup>×</sup>) trên thông tin trình độ chuyên môn cần xoá.
- + Chương trình hiển thị thông báo sau:

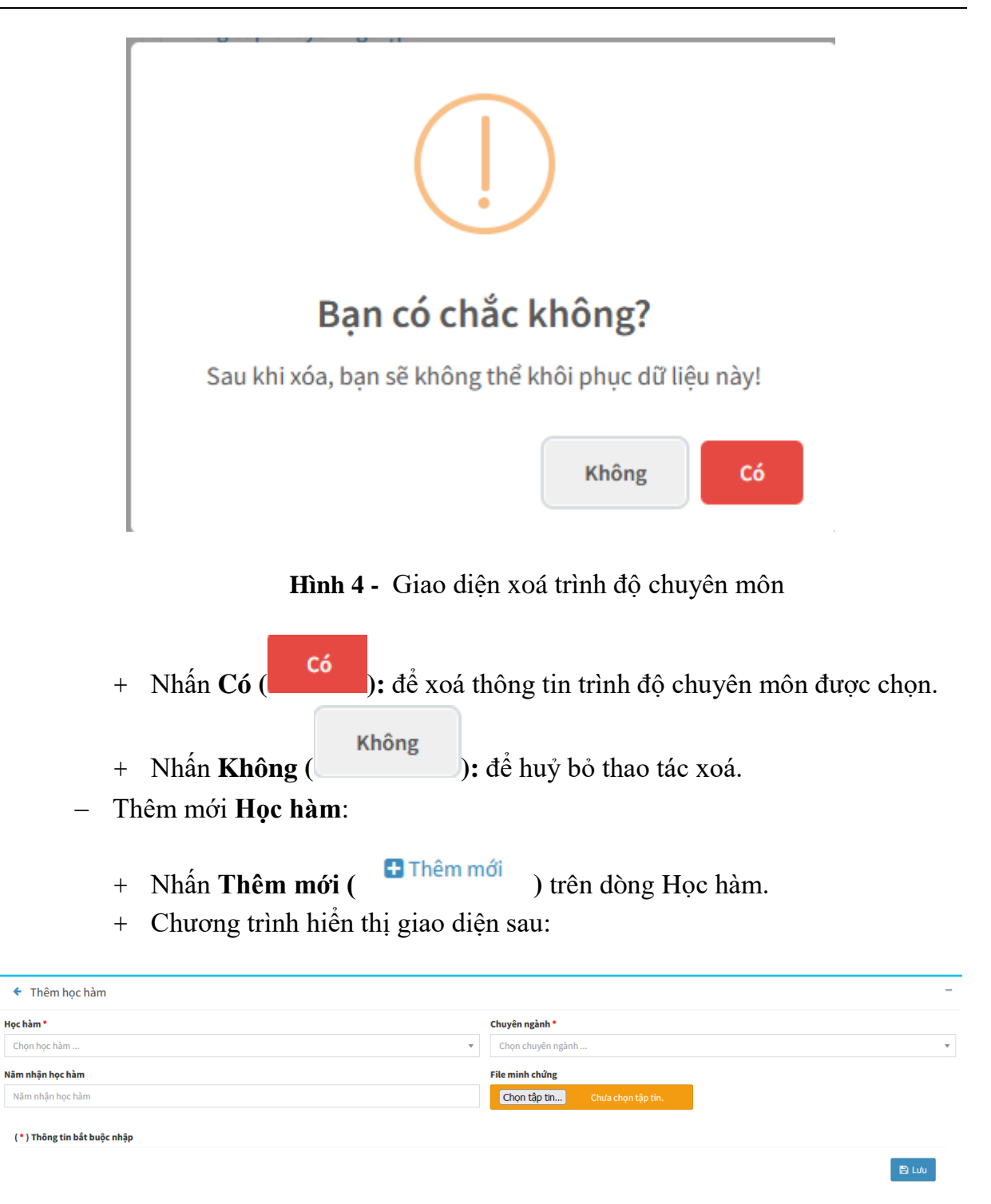

Hình 7 - Giao diện thêm học hàm

- + Nhập các thông tin cần thiết:
  - Học hàm.
  - Chuyên ngành.
  - Năm nhận học hàm.

• File minh chứng.

+ Nhấn L**ưu** (<sup>Ch</sup> Lưu): để thực hiện thêm thông tin học hàm.

- Sửa **Học hàm**:
  - + Nhấn Sửa ( <sup>III</sup>) trên thông tin học hàm cần sửa.
  - + Chương trình hiển thị giao diện sau:

| <ul> <li>Cập nhật Học hàm</li> </ul> | -                               |
|--------------------------------------|---------------------------------|
| Học hàm *                            | Chuyên ngành *                  |
| Phó giáo sư 🛛 🗙 🔻                    | 52310502 - Bản đồ học × 🔻       |
| Năm nhận học hàm                     | File minh chứng                 |
| 2023                                 | Chọn tập tin Chưa chọn tập tin. |
| (* ) Thông tin bất buộc nhập         | B Luu                           |

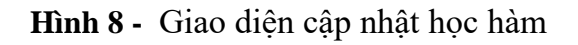

- + Nhập các thông tin cần thiết:
  - Học hàm.
  - Chuyên ngành.
  - Năm nhận học hàm.
  - File minh chứng.
- + Nhấn **Lưu** (<sup>E) Lưu</sup>): để thực hiện cập nhật thông tin học hàm.
- Xoá Học hàm:
  - + Nhấn **Xoá** (<sup>×</sup>) trên thông tin học hàm cần xoá.
  - + Chương trình hiển thị thông báo sau:

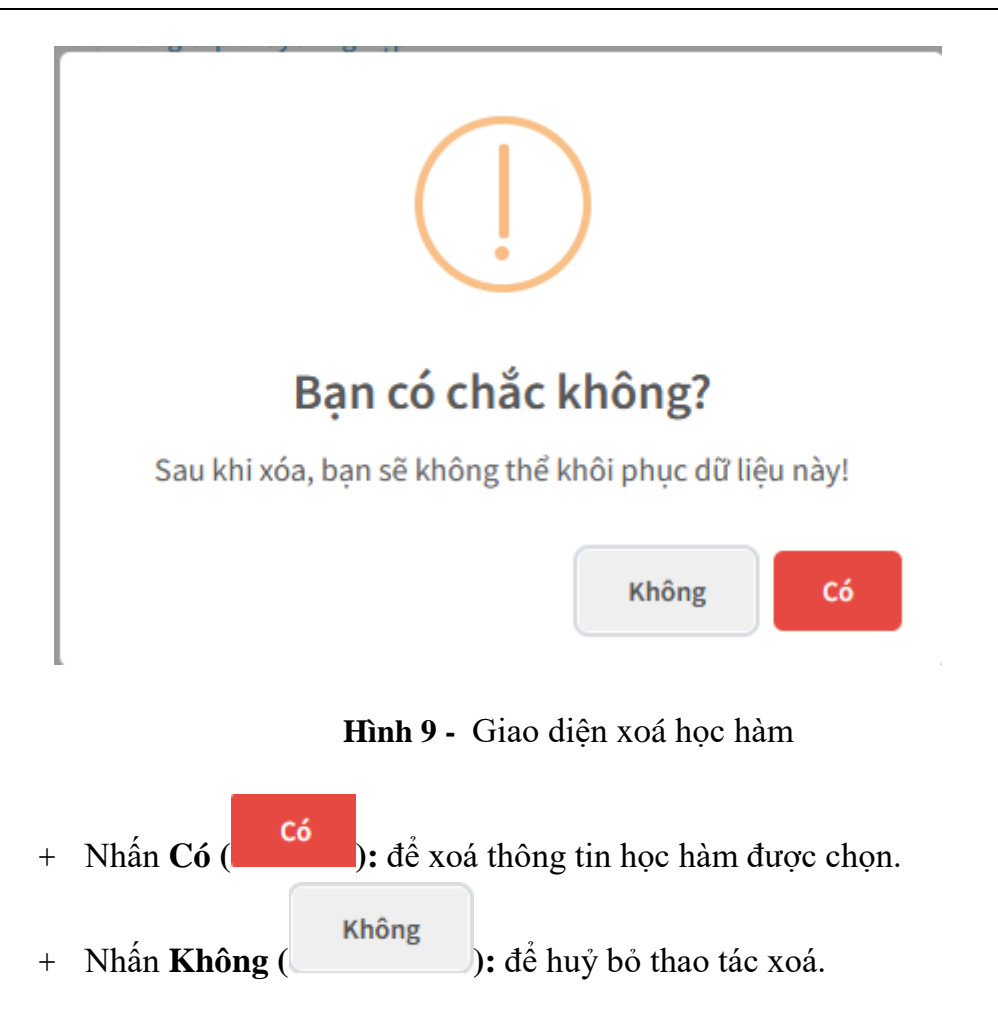

## 1.3.2. Trình độ ngoại ngữ

Từ giao diện các quá trình liên quan đến cán bộ, chọn 2-Trình độ ngoại ngữ: hệ thống hiển thị danh sách trình độ ngoại ngữ của cán bộ:

| Thông tin viên chức – NLĐ Dòng l        | thời gian Các quá trình liên quan đến viên chức - NLĐ |            |            | Thông tin lý lịch đang chờ xết duyệt |
|-----------------------------------------|-------------------------------------------------------|------------|------------|--------------------------------------|
| 1-Trình độ chuyên môn                   | Trình độ ngoại ngữ                                    |            |            | 🖶 Thêm mới                           |
| 2-Trình độ ngoại ngữ                    | Chứng chỉ/bằng cấp                                    | ↓≟ Nơi cấp | ↓↑ Năm cấp | 11 II                                |
| 3-Trình độ tiếng dân tộc                | Тоеіс                                                 | Cần Thơ    | 2023       | <b>♂ ×</b>                           |
| 4-Trình độ tin học                      | Hiển thị 1 đến 1 của 1 dòng                           |            |            | « Lùi lại 1 Tiếp theo »              |
| 5-Trình độ chuyên môn khác              |                                                       |            |            |                                      |
| 6-Khen thường                           |                                                       |            |            |                                      |
| 7-Danh hiệu phong tặng                  |                                                       |            |            |                                      |
| 8-Kỷ luật                               |                                                       |            |            |                                      |
| 9-Quá trình lương                       |                                                       |            |            |                                      |
| 10-Quá trình phụ cấp                    |                                                       |            |            |                                      |
| 11-Quá trình đào tạo                    |                                                       |            |            |                                      |
| 12-Nguồn thu nhập chính của gia<br>đình |                                                       |            |            |                                      |
| 13-Quản lý thông tin nhà ở              |                                                       |            |            |                                      |
| 14-Quản lý thông tin đất ở              |                                                       |            |            |                                      |
| A-Quá trình bồi dưỡng                   |                                                       |            |            |                                      |
| B-Quá trình công tác                    |                                                       |            |            |                                      |
| C-Nước ngoài đã đến                     |                                                       |            |            |                                      |
| D-Đánh giá, xếp loại                    |                                                       |            |            |                                      |
| E-Danh hiệu thi đua                     |                                                       |            |            |                                      |
| F-Quan hệ gia đình                      |                                                       |            |            |                                      |
| G-Thân nhân ở nước ngoài                |                                                       |            |            |                                      |
| H-Lịch sử bản thân                      |                                                       |            |            |                                      |

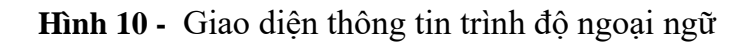

- Cho phép người dùng xem, thêm, sửa, xoá trình độ ngoại ngữ.
- Thêm mới Trình độ ngoại ngữ:
  - + Nhấn **Thêm mới** ( <sup>€ Thêm mới</sup> ) trên dòng Trình độ ngoại ngữ.
  - + Chương trình hiển thị giao diện sau:

| Thêm trình đô ngoại ngữ      | -                               |
|------------------------------|---------------------------------|
| Chứng chỉ/bằng cấp *         | Cơ sở đào tao *                 |
| Chọn Chứng chỉ/Bằng cấp      | Chọn cơ sở đào tạo 👻            |
| Từ tháng/năm *               | Đến tháng/năm *                 |
| mm/yyyy                      | mm/yyyy                         |
| Tên ngoại ngữ                | Điểm số                         |
| Chọn tên ngoại ngữ 🔻         | Điểm số                         |
| Νοί cấp                      | Năm cấp                         |
| Nơi cấp                      | Năm cấp                         |
|                              | File minh chứng                 |
| Xep loại                     | Chọn tập tin Chưa chọn tập tin. |
| Là chuyên ngành chính        |                                 |
| (*) 75.2                     |                                 |
| (°) i nong tin dat duộc nhập |                                 |
|                              | 🗎 Lưu                           |

Hình 13 - Giao diện thêm trình độ ngoại ngữ

- + Nhập các thông tin cần thiết:
  - Chứng chỉ bằng cấp.
  - Cơ sở đào tạo.
  - Từ tháng/năm.
  - Đến tháng/năm.
  - Tên ngoại ngữ.
  - Điểm số.
  - Nơi cấp.
  - Năm cấp.
  - Xếp loại.
  - File minh chứng.
  - Là chuyên ngành chính.
- + Nhấn L**ưu** (<sup>C</sup>): để thực hiện thêm thông tin trình độ ngoại ngữ.
- Sửa Trình độ ngoại ngữ:
  - + Nhấn Sửa ( <sup>C</sup>) trên thông tin trình độ ngoại ngữ cần sửa.
  - + Chương trình hiển thị giao diện sau:

| Chứng chỉ/bằng cấp *             | Cơ sở đào tạo *                                                                                 |                 |
|----------------------------------|-------------------------------------------------------------------------------------------------|-----------------|
| Toeic                            | × • CICC_BKHCN - Center for The International Cooperation for computerization, Japan (Trung tâm | nợp tác quố × 🤋 |
| Từ tháng/năm *                   | Đến tháng/năm *                                                                                 |                 |
| <b>@</b> 06/2021                 | 6/2023                                                                                          |                 |
| Tên ngoại ngữ                    | Điểm số                                                                                         |                 |
| en - Tiếng Anh                   | × • 800.00                                                                                      |                 |
| Nơi cấp                          | Năm cấp                                                                                         |                 |
| Cần Thơ                          | 2023                                                                                            |                 |
| <b>Xếp loại</b><br>Chọn Xếp loại | #       File minh chúng         Chọn tập tin       Chưa chọn tập tin.                           |                 |
| 🗆 Là chuyên ngành chính          |                                                                                                 |                 |
| (*) Thông tin bắt buộc nhập      |                                                                                                 |                 |

Hình 14 - Giao diện cập nhật trình độ ngoại ngữ

- + Nhập các thông tin cần thiết:
  - Chứng chỉ bằng cấp.
  - Cơ sở đào tạo.
  - Từ tháng/năm.
  - Đến tháng/năm.
  - Tên ngoại ngữ.
  - Điểm số.
  - Nơi cấp.
  - Năm cấp.
  - Xếp loại.
  - File minh chứng.
  - Là chuyên ngành chính.
- + Nhấn Lưu (<sup>B</sup> Lưu): để thực hiện cập nhật thông tin trình độ ngoại ngữ.
- Xoá Trình độ ngoại ngữ:
  - + Nhấn **Xoá** (<sup>×</sup>) trên thông tin trình độ chuyên môn cần xoá.
  - + Chương trình hiển thị thông báo sau:

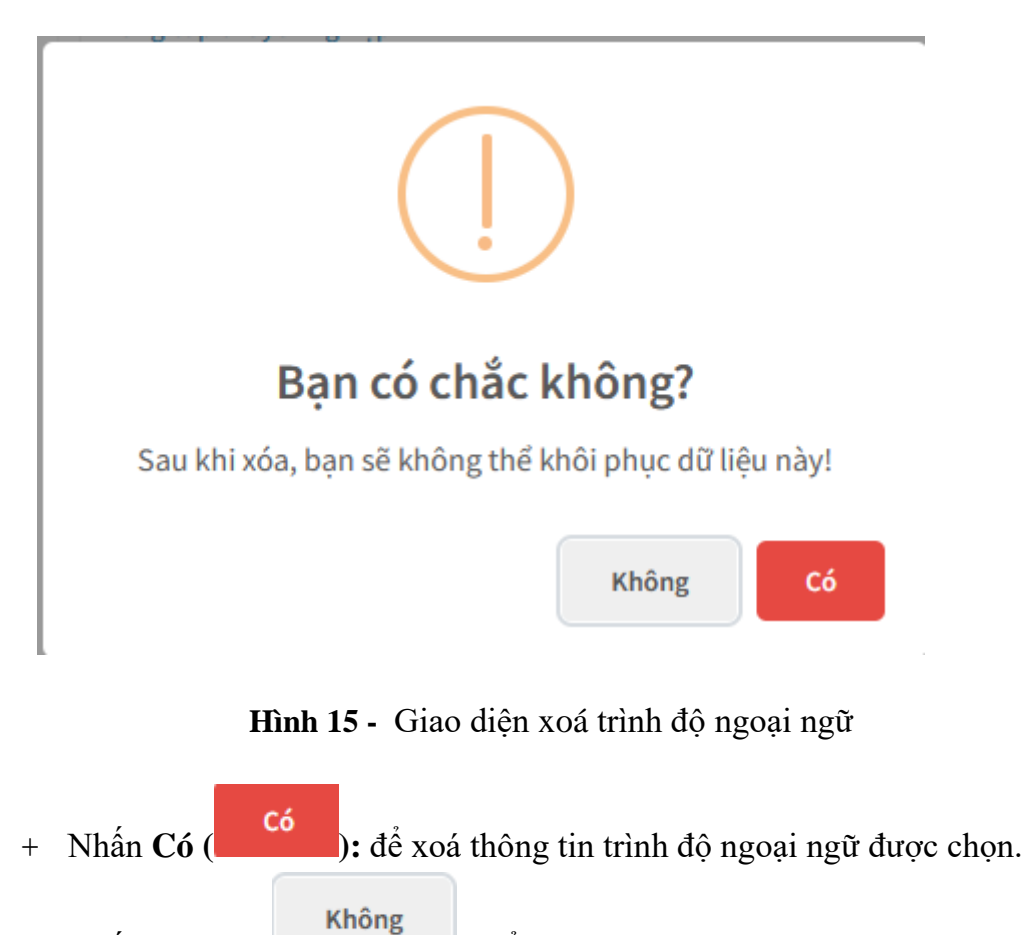

+ Nhấn **Không** ( ): để huỷ bỏ thao tác xoá.

## 1.3.3. Trình độ tiếng dân tộc

Từ giao diện các quá trình liên quan đến cán bộ, chọn 3-Trình độ tiếng dân tộc: hệ thống hiển thị danh sách trình độ tiếng dân tộc của cán bộ:

| Thông tin viên chức – NLĐ Dòng          | thời gian Các quá trình liên quan đến | viên chức – NLĐ   |             | Thông tin lý lịch đang chờ xét duyệt |
|-----------------------------------------|---------------------------------------|-------------------|-------------|--------------------------------------|
| 1-Trình độ chuyên môn                   | Trình độ tiếng dân tộc                |                   |             | 🖶 Thêm mối                           |
| 2-Trình độ ngoại ngữ                    | Tiếng dân tộc                         | Li Khung trình đô | ↓↑ Ngày cấp | 11 11                                |
| 3-Trình độ tiếng dân tộc                |                                       | Không có          | ó dữ liệu   |                                      |
| 4-Trình độ tin học                      | Hiển thị 0 đến 0 của 0 dòng           |                   |             | « Lùi lại 🛛 Tiếp theo »              |
| 5-Trình độ chuyên môn khác              |                                       |                   |             |                                      |
| 6-Khen thường                           |                                       |                   |             |                                      |
| 7-Danh hiệu phong tặng                  |                                       |                   |             |                                      |
| 8-Kỷ luật                               |                                       |                   |             |                                      |
| 9-Quá trình lương                       |                                       |                   |             |                                      |
| 10-Quá trình phụ cấp                    |                                       |                   |             |                                      |
| 11-Quá trình đào tạo                    |                                       |                   |             |                                      |
| 12-Nguồn thu nhập chính của gia<br>đình |                                       |                   |             |                                      |
| 13-Quản lý thông tin nhà ở              |                                       |                   |             |                                      |
| 14-Quản lý thông tin đất ở              |                                       |                   |             |                                      |
| A-Quá trình bồi dưỡng                   |                                       |                   |             |                                      |
| B-Quá trình công tác                    |                                       |                   |             |                                      |
| C-Nước ngoài đã đến                     |                                       |                   |             |                                      |
| D-Đánh giá, xếp loại                    |                                       |                   |             |                                      |
| E-Danh hiệu thi đua                     |                                       |                   |             |                                      |
| F-Quan hệ gia đình                      |                                       |                   |             |                                      |
| G-Thân nhân ở nước ngoài                |                                       |                   |             |                                      |
| H-Lịch sử bàn thân                      |                                       |                   |             |                                      |

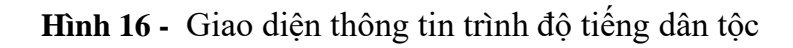

- Cho phép người dùng xem, thêm, sửa, xoá trình độ tiếng dân tộc.
- Thêm mới **Trình độ tiếng dân tộc**:
  - + Nhấn **Thêm mới** ( <sup>•</sup> Thêm mới</sup> ) trên dòng Trình độ tiếng dân tộc.
  - + Chương trình hiển thị giao diện sau:

| <ul> <li>Thêm trình độ tiếng dân tộc</li> </ul> | -                          |
|-------------------------------------------------|----------------------------|
| Tiếng dân tộc *                                 |                            |
| Chọn Tiếng dân tộc                              | •                          |
|                                                 |                            |
| Từ tháng/năm *                                  | Đến tháng/năm *            |
| mm/yyyy                                         | mm/yyyyy                   |
|                                                 |                            |
| Hình thức đào tạo *                             | Khung trình độ *           |
| Chọn Hình thức đào tạo 🔹                        | Chọn Khung trình độ 🔹      |
|                                                 |                            |
| Chứng chỉ được cấp *                            | Ngày cấp *                 |
| Chọn Chứng chỉ được cấp 🔹                       | dd/mm/yyyy                 |
|                                                 |                            |
| Cơ sơ đào tạo *                                 | Điệm số                    |
| Chọn cơ sở đào tạo 🔻                            | Điểm số                    |
| Xốn Ioai *                                      | File đính kèm              |
| Chọn Xếp loại 👻                                 | Choose File No file chosen |
|                                                 |                            |
| Ghi chú                                         |                            |
| Ghi chú                                         |                            |
|                                                 |                            |
|                                                 | 4                          |
| (*) Thông tin bắt buộc nhập                     |                            |
|                                                 | B LW                       |
|                                                 |                            |

### Hình 19 - Giao diện thêm trình độ tiếng dân tộc

- + Nhập các thông tin cần thiết:
  - Tiếng dân tộc.
  - Từ tháng/năm.
  - Đến tháng/năm.
  - Hình thức đào tạo.
  - Khung trình độ.
  - Chứng chỉ được cấp.
  - Ngày cấp.
  - Cơ sở đào tạo.
  - Điểm số.
  - Xếp loại.
  - File đính kèm.
  - Ghi chú.
- + Nhấn Lưu ( ): để thực hiện thêm thông tin trình độ tiếng dân tộc.
- Sửa Trình độ tiếng dân tộc:
  - + Nhấn Sửa ( <sup>CC</sup>) trên thông tin trình độ tiếng dân tộc cần sửa.
  - + Chương trình hiển thị giao diện sau:

| <ul> <li>Cập nhật trình độ tiếng dân tộc</li> </ul>                                           | -                                          |
|-----------------------------------------------------------------------------------------------|--------------------------------------------|
| Tiếng dân tộc *                                                                               |                                            |
| Tiếng Hà Lăng                                                                                 | X ¥                                        |
|                                                                                               |                                            |
| Từ tháng/năm *                                                                                | Đền thàng/năm *                            |
|                                                                                               | 12/2023                                    |
| Hình thức đào tạo *                                                                           | Khung trình độ *                           |
| 06 - Đào tạo từ xa 🛛 🗙                                                                        | ▼ Bậc1 × ▼                                 |
|                                                                                               |                                            |
| Chứng chỉ được cấp *                                                                          | Ngày cấp *                                 |
| NNTH - Chứng chỉ tiếng Anh TH ×                                                               | ▼ ■ 01/12/2023                             |
| C-1-2 12-4 *                                                                                  | Dián - í                                   |
|                                                                                               |                                            |
| CĐ.I.151.0 - Trường Cao Đăng Cơ Khi Luyện Kim ×                                               | ▼ Điểm số                                  |
|                                                                                               |                                            |
| Xếp loại *                                                                                    | File đính kèm                              |
| Xếp loại *<br>G - Giỏi ×                                                                      | File đính kêm Choose File No file chosen   |
| Xếp loại*<br>G-Giỏi ×                                                                         | File dinh kèm Choose File No file chosen   |
| Xếp loại *<br>G - Giỏi ×<br>Ghi chú                                                           | File dinh kèm Choose File No file chosen   |
| Xếp loại*<br>G - Giới ×<br>Chí chú<br>Ghi chú                                                 | File dinh kèm Choose File No file chosen   |
| Xếp loại*         G- Giới         ×           Ghi chú         Ghi chú         ×               | File dinh kèm Choose File No file chosen   |
| Xếp loại       G-Giải       x       Ghi chú                                                   | File dinh kèm Choose File No file chosen   |
| Xếp loại*         G- Giải         Shi chú         Ghi chú         (*) Thông tin bắt buộc nhập | File difin kėm  Choose File No file chosen |

### Hình 20 - Giao diện cập nhật trình độ tiếng dân tộc

- + Nhập các thông tin cần thiết:
  - Tiếng dân tộc.
  - Từ tháng/năm.
  - Đến tháng/năm.
  - Hình thức đào tạo.
  - Khung trình độ.
  - Chứng chỉ được cấp.
  - Ngày cấp.
  - Cơ sở đào tạo.
  - Điểm số.
  - Xếp loại.
  - File đính kèm.
  - Ghi chú.
- + Nhấn Lưu ( ): để thực hiện cập nhật thông tin trình độ tiếng dân tộc.

## Xoá Trình độ tiếng dân tộc:

- + Nhấn **Xoá** (<sup>\*</sup>) trên thông tin trình độ tiếng dân tộc cần xoá.
- + Chương trình hiển thị thông báo sau:

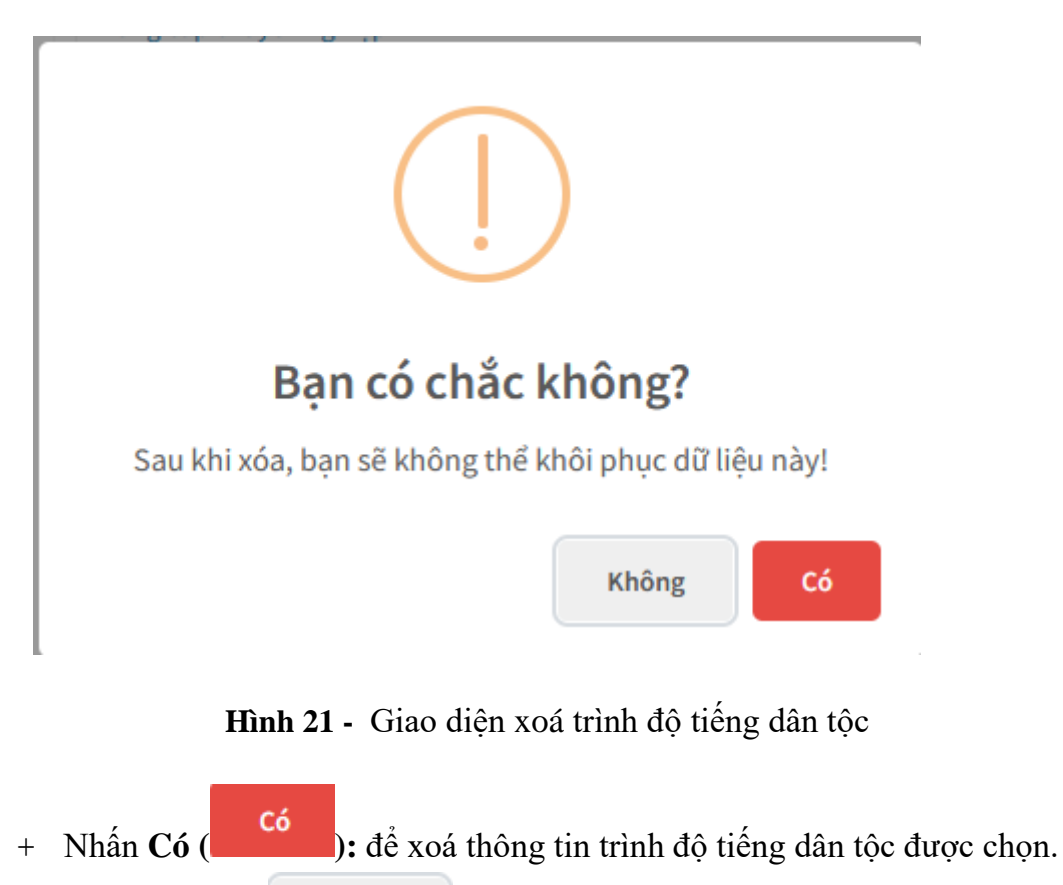

+ Nhấn Không (Không ): để huỷ bỏ thao tác xoá.

## 1.3.4. Trình độ tin học

Từ giao diện các quá trình liên quan đến cán bộ, chọn 4-Trình độ tin học:
 hệ thống hiển thị danh sách trình độ tin học của cán bộ:

| Thông tin viên chức – NLĐ Dòng th       | ời gian Các quá trình liên quan đến cán bộ |         |         | Thông tin lý lịch đang chờ xét duyệt |
|-----------------------------------------|--------------------------------------------|---------|---------|--------------------------------------|
| 1-Trình độ chuyên môn                   | Trình độ tin học                           |         |         | 🖶 Thêm mới                           |
| 2-Trình độ ngoại ngữ                    | Chứng chỉ/bằng cấp                         | Nơi cấp | Năm cấp |                                      |
| 3-Trình độ tiếng dân tộc                |                                            |         |         |                                      |
| 4-Trình độ tin học                      |                                            |         |         |                                      |
| 5-Trình độ chuyên môn khác              |                                            |         |         |                                      |
| 6-Khen thưởng                           |                                            |         |         |                                      |
| 7-Danh hiệu phong tặng                  |                                            |         |         |                                      |
| 8-Kỷ luật                               |                                            |         |         |                                      |
| 9-Quá trình lương                       |                                            |         |         |                                      |
| 10-Quá trình phụ cấp                    |                                            |         |         |                                      |
| 11-Quá trình đào tạo                    |                                            |         |         |                                      |
| 12-Nguồn thu nhập chính của gia<br>đình |                                            |         |         |                                      |
| 13-Quản lý thông tin nhà ở              |                                            |         |         |                                      |
| 14-Quản lý thông tin đất ở              |                                            |         |         |                                      |
| A-Quá trình bồi dưỡng                   |                                            |         |         |                                      |
| B-Quá trình công tác                    |                                            |         |         |                                      |
| C-Nước ngoài đã đến                     |                                            |         |         |                                      |
| D-Đánh giá, xếp loại                    |                                            |         |         |                                      |
| E-Danh hiệu thi đua                     |                                            |         |         |                                      |
| F-Quan hệ gia đình                      |                                            |         |         |                                      |
| G-Thân nhân ở nước ngoài                |                                            |         |         |                                      |
| H-Lịch sử bản thân                      |                                            |         |         |                                      |

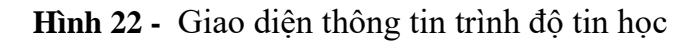

- Cho phép người dùng xem, thêm, sửa, xoá trình độ tin học.
- Thêm mới **Trình độ tin học**:
  - + Nhấn **Thêm mới** ( ) trên dòng Trình độ tin học.
  - + Chương trình hiển thị giao diện sau:

| 🗲 Thêm trình độ tin học     | -                                      |
|-----------------------------|----------------------------------------|
| Chứng chỉ/bằng cấp *        | Cơ sở đào tạo *                        |
| Chọn chứng chỉ/bằng cấp     | <ul> <li>Chọn cơ sở đào tạo</li> </ul> |
| Từ tháng/năm *              | Đến tháng/năm *                        |
| mm/yyyyy                    | mm/yyyy                                |
| Năm cấp                     | Νσῖ cấp                                |
| Năm cấp                     | Nơi cấp                                |
| Xếp loại                    | li.                                    |
| Chọn xếp loại               | File minh chứng                        |
|                             | Chui táp ut                            |
| (*) Thông tin bắt buộc nhập |                                        |
|                             |                                        |

Hình 25 - Giao diện thêm trình độ tin học

- + Nhập các thông tin cần thiết:
  - Chứng chỉ/bằng cấp.
  - Cơ sở đào tạo.
  - Từ tháng/năm.
  - Đến tháng/năm.
  - Năm cấp.
  - Nơi cấp.
  - Xếp loại.
  - File minh chứng.

+ Nhấn **Lưu** (<sup>E) Lưu</sup>): để thực hiện thêm thông tin trình độ tin học.

- Sửa Trình độ tin học:
  - + Nhấn Sửa ( <sup>C</sup>) trên thông tin trình độ tin học cần sửa.
  - + Chương trình hiển thị giao diện sau:

| <ul> <li>Cập nhật trình độ tin học</li> </ul> | -                                                 |
|-----------------------------------------------|---------------------------------------------------|
| Chứng chỉ/bằng cấp *                          | Cơ sở đào tạo *                                   |
| Chứng chỉ tin học A × 🔻                       | CĐ.I.151.0 - Trường Cao Đầng Cơ Khí Luyện Kim × 🔻 |
| Từ tháng/năm *                                | Đến tháng/năm *                                   |
| 12/2023                                       | 12/2023                                           |
| Năm cấp                                       | Νσί cấp                                           |
| Năm cấp                                       | Nơi cấp                                           |
| Xếp loại                                      |                                                   |
| Chọn xếp loại 👻                               | Chọn tập tin Chưa chọn tập tin.                   |
| (* ) Thông tin bất buộc nhập                  |                                                   |
|                                               | (B) Luiv                                          |

Hình 26 - Giao diện cập nhật trình độ tin học

- + Nhập các thông tin cần thiết:
  - Chứng chỉ/bằng cấp.
  - Cơ sở đào tạo.
  - Từ tháng/năm.
  - Đến tháng/năm.
  - Năm cấp.
  - Nơi cấp.
  - Xếp loại.
  - File minh chứng.

+ Nhấn L**ưu** (<sup>E</sup> Lưu</sup>): để thực hiện cập nhật thông tin trình độ tin học

Xoá Trình độ tin học:

- + Nhấn **Xoá** (<sup>\*</sup>) trên thông tin trình độ tin học cần xoá.
- + Chương trình hiển thị thông báo sau:

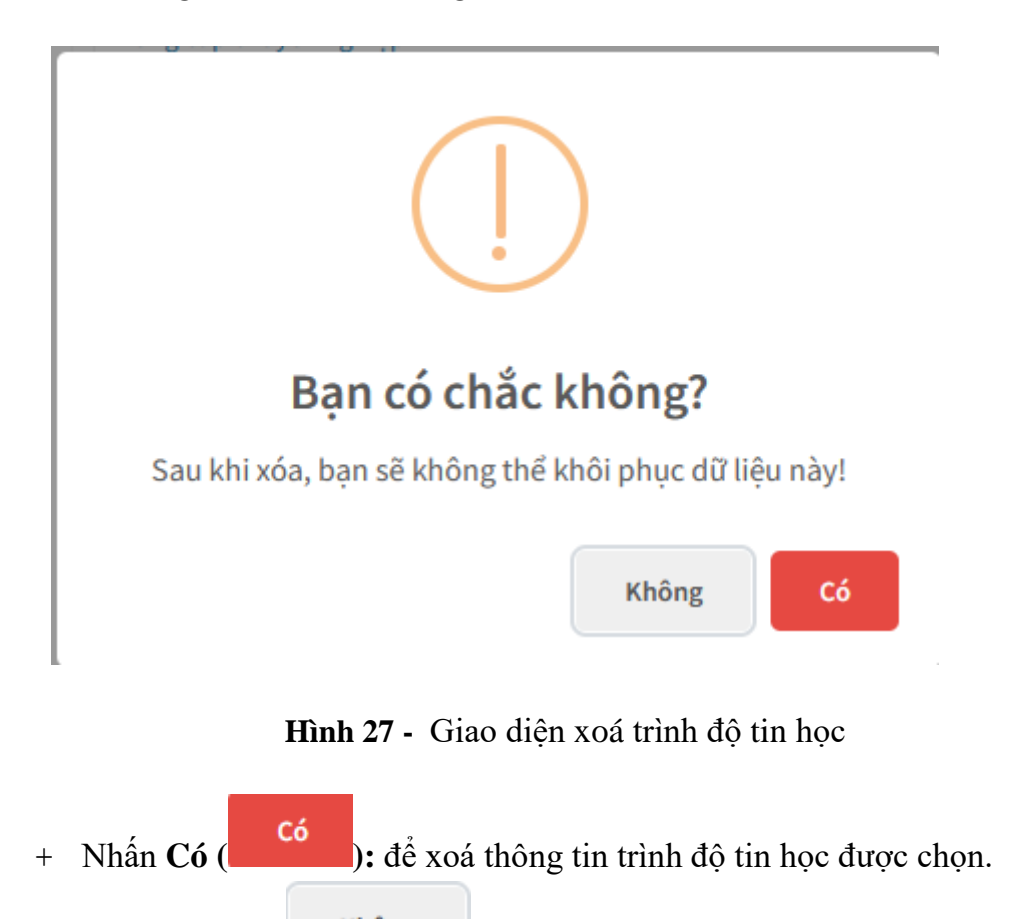

+ Nhấn **Không** (**Không**): để huỷ bỏ thao tác xoá.

#### 1.3.5. Trình độ chuyên môn khác

 Từ giao diện các quá trình liên quan đến cán bộ, chọn 5-Trình độ chuyên môn khác: hệ thống hiển thị danh sách trình độ chuyên môn khác của cán bộ:

| Thông tin viên chức – NLĐ Dòng          | thời gian Các quá trình liên quan đến cán bộ |         |         | Thông tin lý lịch đang chở xét duyệt |
|-----------------------------------------|----------------------------------------------|---------|---------|--------------------------------------|
| 1-Trình độ chuyên môn                   | Chứng chỉ khác                               |         |         | 🕀 Thêm mới                           |
| 2-Trình độ ngoại ngữ                    | Chứng chỉ/bằng cấp                           | Nơi cấp | Năm cấp |                                      |
| 3-Trình độ tiếng dân tộc                |                                              |         |         |                                      |
| 4-Trình độ tin học                      |                                              |         |         |                                      |
| 5-Trình độ chuyên môn khác              |                                              |         |         |                                      |
| 6-Khen thưởng                           |                                              |         |         |                                      |
| 7-Danh hiệu phong tặng                  |                                              |         |         |                                      |
| 8-Kỳ luật                               |                                              |         |         |                                      |
| 9-Quá trình lương                       |                                              |         |         |                                      |
| 10-Quá trình phụ cấp                    |                                              |         |         |                                      |
| 11-Quá trình đào tạo                    |                                              |         |         |                                      |
| 12-Nguồn thu nhập chính của gia<br>đình |                                              |         |         |                                      |
| 13-Quản lý thông tin nhà ở              |                                              |         |         |                                      |
| 14-Quản lý thông tin đất ở              |                                              |         |         |                                      |
| A-Quá trình bồi dưỡng                   |                                              |         |         |                                      |
| B-Quá trình công tác                    |                                              |         |         |                                      |
| C-Nước ngoài đã đến                     |                                              |         |         |                                      |
| D-Đánh giá, xếp loại                    |                                              |         |         |                                      |
| E-Danh hiệu thi đua                     |                                              |         |         |                                      |
| F-Quan hệ gia đình                      |                                              |         |         |                                      |
| G-Thân nhân ở nước ngoài                |                                              |         |         |                                      |
| H-Lịch sử bản thân                      |                                              |         |         |                                      |

Hình 28 - Giao diện thông tin trình độ chuyên môn khác

- Cho phép người dùng xem, thêm, sửa, xoá trình độ chuyên môn khác.
- Thêm mới Trình độ chuyên môn khác:
  - + Nhấn **Thêm mới** ( ) trên dòng Trình độ chuyên môn khác.
  - + Chương trình hiển thị giao diện sau:

| <ul> <li>Thêm chứng chỉ khác</li> </ul> | -                        |
|-----------------------------------------|--------------------------|
| Phân loại chứng chỉ *                   | Chứng chỉ/bằng cấp *     |
| Chọn phân loại chứng chi 🔻              | Chọn tên chứng chỉ 👻     |
| Từ tháng/năm *                          | Đến tháng/năm *          |
| mm/yyyy                                 | mm/yyyy                  |
| Cơ sở đào tạo *                         | Hình thức đào tạo        |
| Chọn cơ sở đào tạo 💌                    | Chọn hình thức đào tạo 👻 |
| Năm cấp                                 | Nơi cấp                  |
| Năm cấp                                 | Nơi cấp                  |
| Tên văn bằng được cấp                   | Ghi chú                  |
| Tên văn bằng được cấp                   | Ghi chú                  |
|                                         |                          |
| File minh chứng                         |                          |
| Choir tập tri                           | li.                      |
| (*) Thông tin bắt buộc nhập             |                          |
|                                         | 🖹 Lượ                    |

Hình 31 - Giao diện thêm trình độ chuyên môn khác

- + Nhập các thông tin cần thiết:
  - Phân loại chứng chỉ.
  - Chứng chỉ/bằng cấp.
  - Từ tháng/năm.
  - Đến tháng/năm.
  - Cơ sở đào tạo.
  - Hình thức đào tạo.
  - Năm cấp.
  - Nơi cấp.
  - Tên văn bằng được cấp.
  - Ghi chú.
  - File minh chứng.
- + Nhấn **Lưu** (<sup>C</sup>): để thực hiện thêm thông tin trình độ chuyên môn khác.
- Sửa Trình độ chuyên môn khác:
  - + Nhấn Sửa ( <sup>C</sup>) trên thông tin trình độ chuyên môn khác cần sửa.
  - + Chương trình hiển thị giao diện sau:

| <ul> <li>Cập nhật chứng chỉ khác</li> </ul>       | -                                  |  |  |  |  |
|---------------------------------------------------|------------------------------------|--|--|--|--|
| Phân loại chứng chỉ *                             | Chứng chỉ/bằng cấp *               |  |  |  |  |
| QLNN - Trình độ quản lý nhà nước × 🔻              | Bồi dưỡng quản lý nhà nước l 🛛 🗴 🔻 |  |  |  |  |
| Từ tháng/năm *                                    | Đến tháng/năm *                    |  |  |  |  |
| 12/2023                                           |                                    |  |  |  |  |
| Cơ sở đào tạo *                                   | Hình thức đào tạo                  |  |  |  |  |
| CĐ.1.151.0 - Trường Cao Đằng Cơ Khí Luyện Kim 🗴 👻 | Chọn hình thức đào tạo 👻           |  |  |  |  |
| Năm cấp                                           | Νσί cấp                            |  |  |  |  |
| Năm cấp                                           | Nơi cấp                            |  |  |  |  |
| Tên văn bằng được cấp                             |                                    |  |  |  |  |
| Tên văn hằng được cấn                             | Ghi chú                            |  |  |  |  |
| lie,                                              | Ghi chú                            |  |  |  |  |
| File minh chứng                                   |                                    |  |  |  |  |
| Chọn tập tin Chưa chọn tập tin.                   |                                    |  |  |  |  |
|                                                   |                                    |  |  |  |  |
| (*) Thông tin bắt buộc nhập                       |                                    |  |  |  |  |
|                                                   | 間 Lưu                              |  |  |  |  |
|                                                   |                                    |  |  |  |  |

Hình 32 - Giao diện cập nhật trình độ chuyên môn khác

- + Nhập các thông tin cần thiết:
  - Phân loại chứng chỉ.
  - Chứng chỉ/bằng cấp.
  - Từ tháng/năm.
  - Đến tháng/năm.
  - Cơ sở đào tạo.
  - Hình thức đào tạo.
  - Năm cấp.
  - Nơi cấp.
  - Tên văn bằng được cấp.
  - Ghi chú.
  - File minh chứng.
- + Nhấn **Lưu** (<sup>Ch</sup> Lưu): để thực hiện cập nhật thông tin trình độ chuyên môn khác.
- Xoá Trình độ chuyên môn khác:
  - + Nhấn **Xoá** (<sup>×</sup>) trên thông tin trình độ chuyên môn khác cần xoá.
  - + Chương trình hiển thị thông báo sau:

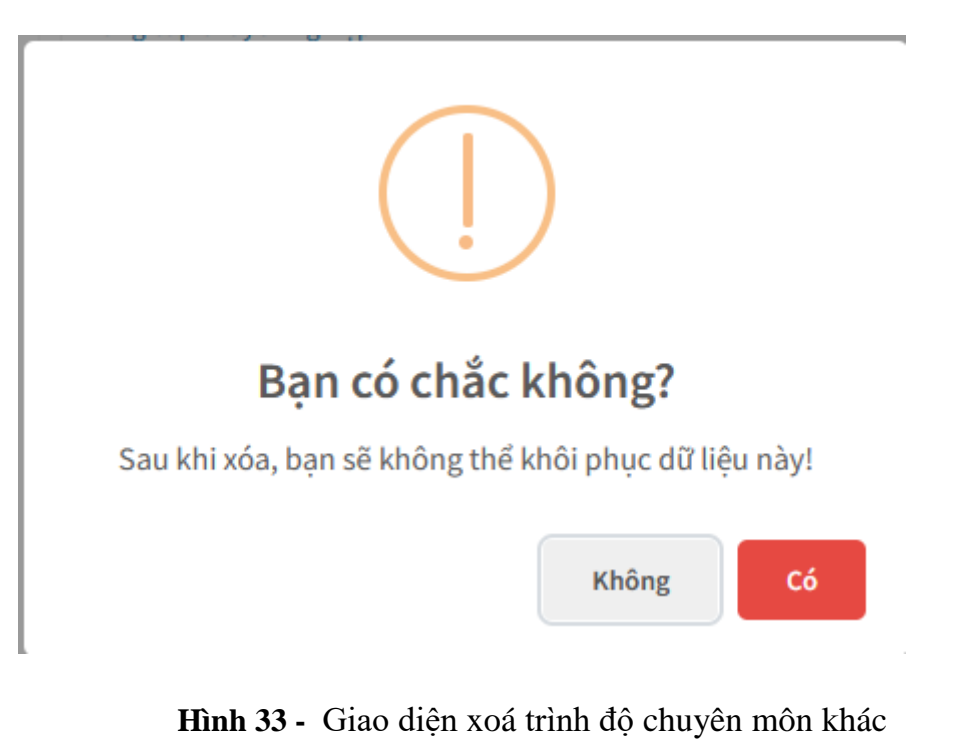

- + Nhấn Có ( ): để xoá thông tin trình độ chuyên môn khác được chọn.
- + Nhấn **Không** (**Không**): để huỷ bỏ thao tác xoá.

### 1.3.6. Khen thưởng

Từ giao diện các quá trình liên quan đến cán bộ, chọn 6-Khen thưởng hệ thống hiển thị danh sách quá trình khen thưởng của cán bộ:

| Thông tin viên chức – NLĐ Dòng t        | thời gian | Các quá trình liên quan đến viên chức – NLĐ |                |    |                | Thông tin lý lịch đang chờ xét duyệt |
|-----------------------------------------|-----------|---------------------------------------------|----------------|----|----------------|--------------------------------------|
| 1-Trình độ chuyên môn                   | Quá t     | trình khen thưởng                           |                |    |                | 🛨 Thêm mới                           |
| 2-Trình độ ngoại ngữ                    | Hình      | thức khen thường                            | Năm khen thưởr | ng | Cấp quyết định |                                      |
| 3-Trình độ tiếng dân tộc                |           |                                             |                |    |                |                                      |
| 4-Trình độ tin học                      |           |                                             |                |    |                |                                      |
| 5-Trình độ chuyên môn khác              |           |                                             |                |    |                |                                      |
| 6-Khen thưởng                           | 1         |                                             |                |    |                |                                      |
| 7-Danh hiệu phong tặng                  |           |                                             |                |    |                |                                      |
| 8-Kỷ luật                               |           |                                             |                |    |                |                                      |
| 9-Quá trình lương                       |           |                                             |                |    |                |                                      |
| 10-Quá trình phụ cấp                    |           |                                             |                |    |                |                                      |
| 11-Quá trình đào tạo                    |           |                                             |                |    |                |                                      |
| 12-Nguồn thu nhập chính của gia<br>đình |           |                                             |                |    |                |                                      |
| 13-Quản lý thông tin nhà ở              |           |                                             |                |    |                |                                      |
| 14-Quản lý thông tin đất ở              |           |                                             |                |    |                |                                      |
| A-Quá trình bồi dưỡng                   |           |                                             |                |    |                |                                      |
| B-Quá trình công tác                    |           |                                             |                |    |                |                                      |
| C-Nước ngoài đã đến                     |           |                                             |                |    |                |                                      |
| D-Đánh giá, xếp loại                    |           |                                             |                |    |                |                                      |
| E-Danh hiệu thi đua                     |           |                                             |                |    |                |                                      |
| F-Quan hệ gia đình                      |           |                                             |                |    |                |                                      |
| G-Thân nhân ở nước ngoài                |           |                                             |                |    |                |                                      |
| H-Lịch sử bàn thân                      |           |                                             |                |    |                |                                      |

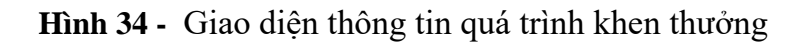

- Cho phép người dùng xem, thêm, sửa, xoá khen thưởng.
- Thêm mới **Khen thưởng**:
  - + Nhấn **Thêm mới** ( <sup>•</sup> Thêm mới</sup> ) trên dòng Quá trình khen thưởng.
  - + Chương trình hiển thị giao diện sau:

#### Hình 37 - Giao diện thêm quá trình khen thưởng

- + Nhập các thông tin cần thiết:
- + Nhấn L**ưu** (<sup>Chi</sup>): để thực hiện thêm thông tin khen thưởng.
- Sửa khen thưởng:
  - + Nhấn Sửa ( 🗹 ) trên thông tin khen thưởng cần sửa.
  - + Chương trình hiển thị giao diện sau:

Hình 38 - Giao diện cập nhật quá trình khen thưởng

- + Nhập các thông tin cần thiết:
- + Nhấn L**ưu** (<sup>E) Lưu</sup>): để thực hiện cập nhật thông tin quá trình khen thưởng.
- Xoá Khen thưởng:
  - + Nhấn **Xoá** (<sup>×</sup>) trên thông tin khen thưởng cần xoá.
  - + Chương trình hiển thị thông báo sau:

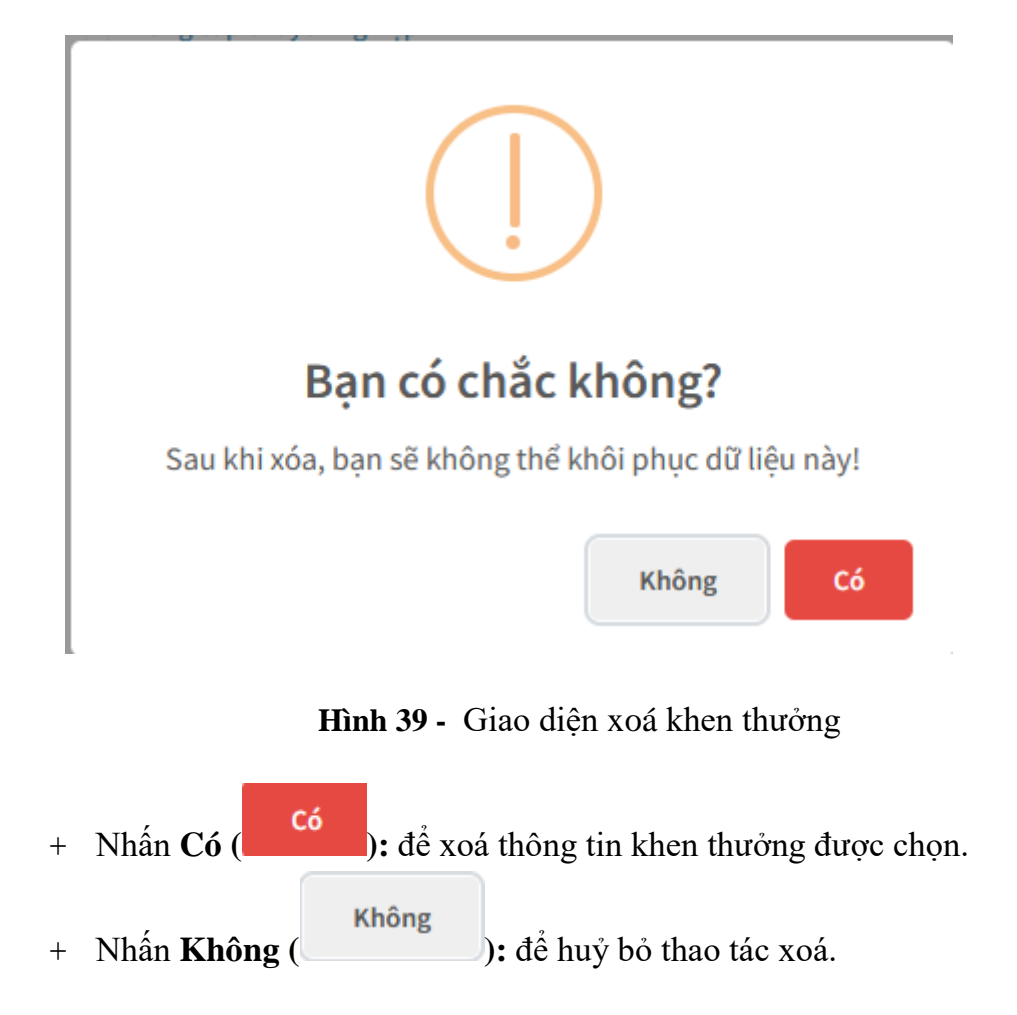

#### 1.3.7. Danh hiệu phong tặng

Từ giao diện các quá trình liên quan đến cán bộ, chọn 7-Danh hiệu phong tặng hệ thống hiển thị thông tin Danh hiệu phong tặng của cán bộ:

|                                         |                      |                                    | _ |     |            |                       |                  |
|-----------------------------------------|----------------------|------------------------------------|---|-----|------------|-----------------------|------------------|
| Thông tin viên chức – NLĐ Dòng          | thời gian Các quá tr | rình liên quan đến viên chức – NLĐ |   |     |            | Thông tin lý lịch đar | ig chờ xét duyệt |
| 1-Trình độ chuyên môn                   | Danh hiệu phor       | ng tặng                            |   |     |            |                       | 🖶 Thêm mới       |
| 2-Trình độ ngoại ngữ                    | Danh hiệu phong      | tặng                               |   | Năm | phong tặng |                       |                  |
| 3-Trình độ tiếng dân tộc                |                      |                                    |   |     |            |                       |                  |
| 4-Trình độ tin học                      |                      |                                    |   |     |            |                       |                  |
| 5-Trình độ chuyên môn khác              |                      |                                    |   |     |            |                       |                  |
| 6-Khen thưởng                           |                      |                                    |   |     |            |                       |                  |
| 7-Danh hiệu phong tặng                  | 1                    |                                    |   |     |            |                       |                  |
| 8-Kỳ luật                               |                      |                                    |   |     |            |                       |                  |
| 9-Quá trình lương                       |                      |                                    |   |     |            |                       |                  |
| 10-Quá trình phụ cấp                    |                      |                                    |   |     |            |                       |                  |
| 11-Quá trình đào tạo                    |                      |                                    |   |     |            |                       |                  |
| 12-Nguồn thu nhập chính của gia<br>đình |                      |                                    |   |     |            |                       |                  |
| 13-Quản lý thông tin nhà ở              |                      |                                    |   |     |            |                       |                  |
| 14-Quản lý thông tin đất ở              |                      |                                    |   |     |            |                       |                  |
| A-Quá trình bồi dưỡng                   |                      |                                    |   |     |            |                       |                  |
| B-Quá trình công tác                    |                      |                                    |   |     |            |                       |                  |
| C-Nước ngoài đã đến                     |                      |                                    |   |     |            |                       |                  |
| D-Đánh giá, xếp loại                    |                      |                                    |   |     |            |                       |                  |
| E-Danh hiệu thi đua                     |                      |                                    |   |     |            |                       |                  |
| F-Quan hệ gia đình                      |                      |                                    |   |     |            |                       |                  |
| G-Thân nhân ở nước ngoài                |                      |                                    |   |     |            |                       |                  |
| H-Lịch sử bàn thân                      |                      |                                    |   |     |            |                       |                  |
|                                         |                      |                                    |   |     |            |                       |                  |

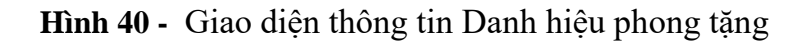

- Cho phép người dùng xem, thêm, sửa, xoá Danh hiệu phong tặng.
- Thêm mới **Danh hiệu phong tặng**:
  - + Nhấn **Thêm mới** ( ) trên dòng Danh hiệu phong tặng.
  - + Chương trình hiển thị giao diện sau:

#### Hình 43 - Giao diện thêm Danh hiệu phong tặng

- + Nhập các thông tin cần thiết:
- + Nhấn L**ưu** (<sup>Chi</sup>): để thực hiện thêm Danh hiệu phong tặng.
- Sửa Danh hiệu phong tặng:
  - + Nhấn Sửa ( <sup>C</sup>) trên thông tin Danh hiệu phong tặng cần sửa.
  - + Chương trình hiển thị giao diện sau:

Hình 44 - Giao diện cập nhật Danh hiệu phong tặng

- + Nhập các thông tin cần thiết:
- + Nhấn L**ưu** (<sup>E) Lưu</sup>): để thực hiện cập nhật Danh hiệu phong tặng.
- Xoá Danh hiệu phong tặng:
  - + Nhấn **Xoá** (<sup>×</sup>) trên thông tin Danh hiệu phong tặng cần xoá.
  - + Chương trình hiển thị thông báo sau:

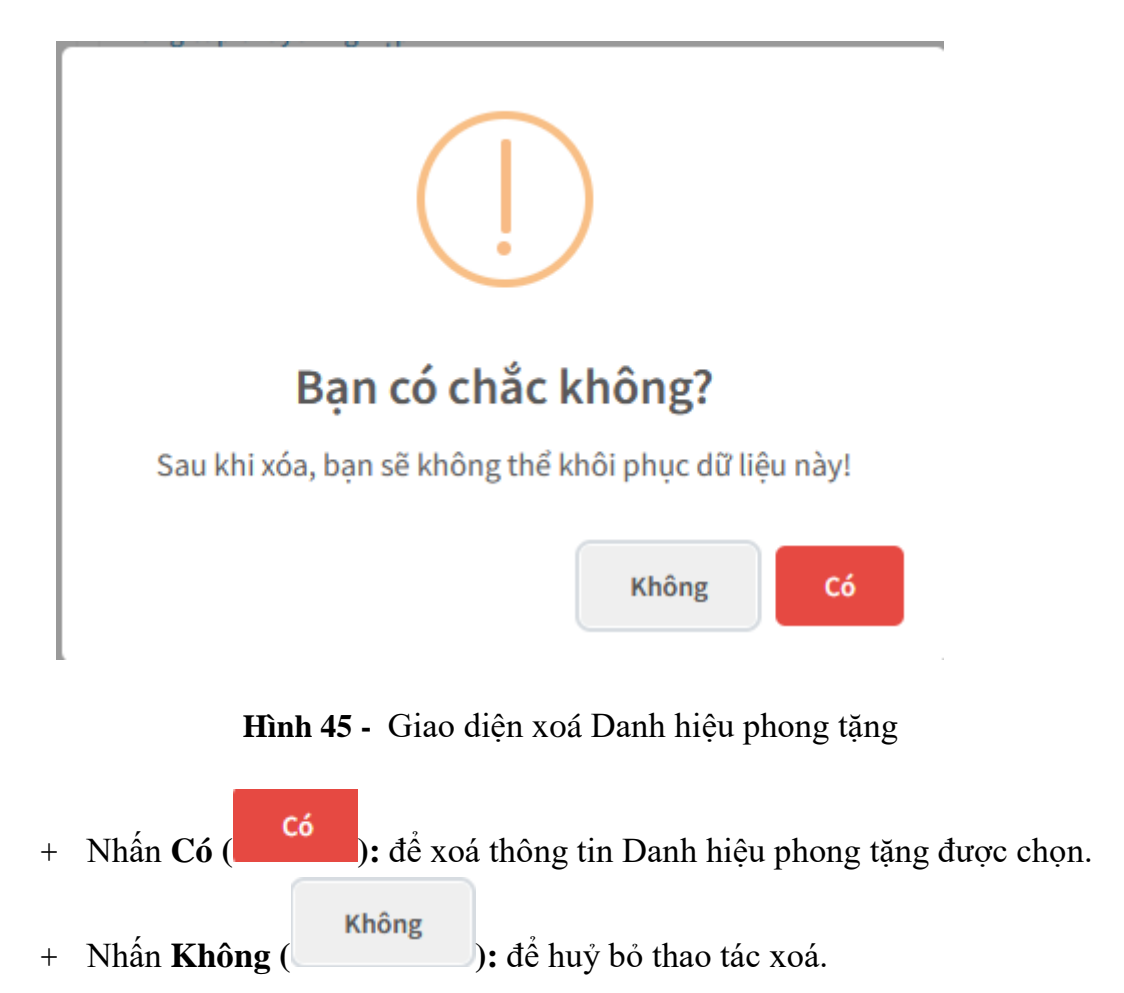

### 1.3.8. Kỷ luật

Từ giao diện các quá trình liên quan đến cán bộ, chọn 8-Kỷ luật: hệ thống hiển thị danh sách kỷ luật của cán bộ:
| Thông tin viên chức – NLĐ Dòng t        | hời gian Các quá trình liên quan đến viên chức – NLĐ |               |                | Thông tin lý lịch đang chờ xét duyệt |
|-----------------------------------------|------------------------------------------------------|---------------|----------------|--------------------------------------|
| 1-Trình độ chuyên môn                   | Kỷ luật                                              |               |                |                                      |
| 2-Trình độ ngoại ngữ                    | Hình thức kỷ luật                                    | Ngày hiệu lực | Cấp quyết định |                                      |
| 3-Trình độ tiếng dân tộc                |                                                      |               |                |                                      |
| 4-Trình độ tin học                      |                                                      |               |                |                                      |
| 5-Trình độ chuyên môn khác              |                                                      |               |                |                                      |
| 6-Khen thưởng                           |                                                      |               |                |                                      |
| 7-Danh hiệu phong tặng                  |                                                      |               |                |                                      |
| 8-Kỷ luật                               |                                                      |               |                |                                      |
| 9-Quá trình lương                       |                                                      |               |                |                                      |
| 10-Quá trình phụ cấp                    |                                                      |               |                |                                      |
| 11-Quá trình đào tạo                    |                                                      |               |                |                                      |
| 12-Nguồn thu nhập chính của gia<br>đình |                                                      |               |                |                                      |
| 13-Quản lý thông tin nhà ở              |                                                      |               |                |                                      |
| 14-Quản lý thông tin đất ở              |                                                      |               |                |                                      |
| A-Quá trình bồi dưỡng                   |                                                      |               |                |                                      |
| B-Quá trình công tác                    |                                                      |               |                |                                      |
| C-Nước ngoài đã đến                     |                                                      |               |                |                                      |
| D-Đánh giá, xếp loại                    |                                                      |               |                |                                      |
| E-Danh hiệu thi đua                     |                                                      |               |                |                                      |
| F-Quan hệ gia đình                      |                                                      |               |                |                                      |
| G-Thân nhân ở nước ngoài                |                                                      |               |                |                                      |
| H-Lịch sử bản thân                      |                                                      |               |                |                                      |

Hình 46 - Giao diện thông tin kỷ luật

- Cho phép người dùng xem danh sách kỷ luật.
- Thông tin gồm:
  - + Hình thức kỷ luật.
  - + Ngày hiệu lực.
  - + Cấp quyết định.

### 1.3.9. Quá trình lương

Từ giao diện các quá trình liên quan đến cán bộ, chọn 9-Quá trình lương hệ thống hiển thị danh sách quá trình lương của cán bộ:

| Thông tin viên chức – NLĐ Dòng t        | ời gian Các quá trình liên quan đến viên chức – NLĐ |           | Thông tin lý lịch dang chờ xét duyệt |
|-----------------------------------------|-----------------------------------------------------|-----------|--------------------------------------|
| 1-Trình độ chuyên môn                   | Quá trình lương                                     |           |                                      |
| 2-Trình độ ngoại ngữ                    | Ngạch lương                                         | Bậc lương | Hệ số                                |
| 3-Trình độ tiếng dân tộc                | Nhân viên bảo vệ/ 01011                             | 7         | 2.58                                 |
| 4-Trình độ tin học                      | Cán sự/ 01.004                                      | 1         | 3.00                                 |
| 5-Trình độ chuyên môn khác              |                                                     |           |                                      |
| 6-Khen thường                           |                                                     |           |                                      |
| 7-Danh hiệu phong tặng                  |                                                     |           |                                      |
| 8-Kỷ luật                               |                                                     |           |                                      |
| 9-Quá trình lương                       |                                                     |           |                                      |
| 10-Quá trình phụ cấp                    |                                                     |           |                                      |
| 11-Quá trình đào tạo                    |                                                     |           |                                      |
| 12-Nguồn thu nhập chính của gia<br>đình |                                                     |           |                                      |
| 13-Quản lý thông tin nhà ở              |                                                     |           |                                      |
| 14-Quản lý thông tin đất ở              |                                                     |           |                                      |
| A-Quá trình bồi dưỡng                   |                                                     |           |                                      |
| B-Quá trình công tác                    |                                                     |           |                                      |
| C-Nước ngoài đã đến                     |                                                     |           |                                      |
| D-Đánh giá, xếp loại                    |                                                     |           |                                      |
| E-Danh hiệu thi đua                     |                                                     |           |                                      |
| F-Quan hệ gia đình                      |                                                     |           |                                      |
| G-Thân nhân ở nước ngoài                |                                                     |           |                                      |
| H-Lịch sử bản thân                      |                                                     |           |                                      |

Hình 47 - Giao diện thông tin quá trình lương

- Cho phép người dùng xem quá trình lương.
- Thông tin gồm:
  - + Ngạch lương.
  - + Bậc lương.
  - + Hệ số.

### 1.3.10.Quá trình phụ cấp

Từ giao diện các quá trình liên quan đến cán bộ, chọn 10-Quá trình phụ cấp: hệ thống hiển thị danh sách quá trình lương của cán bộ:

| Thông tin viên chức – NLĐ Dòng          | thời gian Các quá trình liên quan đến viên chức - NLĐ |            | Th         | ồng tin lý lịch đang chờ xét duyệt |
|-----------------------------------------|-------------------------------------------------------|------------|------------|------------------------------------|
| 1-Trình độ chuyên môn                   | Quá trình phụ cấp                                     |            |            |                                    |
| 2-Trình độ ngoại ngữ                    | Phụ cấp                                               | Từ ngày    | Đến ngày   |                                    |
| 3-Trình độ tiếng dân tộc                | Phụ cấp độc hại                                       | 04/12/2023 | 31/12/2023 |                                    |
| 4-Trình độ tin học                      |                                                       |            |            |                                    |
| 5-Trình độ chuyên môn khác              |                                                       |            |            |                                    |
| 6-Khen thường                           |                                                       |            |            |                                    |
| 7-Danh hiệu phong tặng                  |                                                       |            |            |                                    |
| 8-Kỷ luật                               |                                                       |            |            |                                    |
| 9-Quá trình lương                       |                                                       |            |            |                                    |
| 10-Quá trình phụ cấp                    |                                                       |            |            |                                    |
| 11-Quá trình đào tạo                    |                                                       |            |            |                                    |
| 12-Nguồn thu nhập chính của gia<br>đình |                                                       |            |            |                                    |
| 13-Quản lý thông tin nhà ở              |                                                       |            |            |                                    |
| 14-Quản lý thông tin đất ở              |                                                       |            |            |                                    |
| A-Quá trình bồi dưỡng                   |                                                       |            |            |                                    |
| B-Quá trình công tác                    |                                                       |            |            |                                    |
| C-Nước ngoài đã đến                     |                                                       |            |            |                                    |
| D-Đánh giá, xếp loại                    |                                                       |            |            |                                    |
| E-Danh hiệu thi đua                     |                                                       |            |            |                                    |
| F-Quan hệ gia đình                      |                                                       |            |            |                                    |
| G-Thân nhân ở nước ngoài                |                                                       |            |            |                                    |
| H-Lịch sử bàn thân                      |                                                       |            |            |                                    |

Hình 48 - Giao diện thông tin quá trình phụ cấp

- Cho phép người dùng xem quá trình phụ cấp.
- Thông tin gồm:
  - + Phụ cấp.
  - + Từ ngày.
  - + Đến ngày.

#### 1.3.11.Quá trình đào tạo

Từ giao diện các quá trình liên quan đến cán bộ, chọn 11-Quá trình đào tạo: hệ thống hiển thị danh sách quá trình đào tạo của cán bộ:

| Thông tin viên chức – NLĐ Dòng t               | hời gian Các quá trình liên | quan đến viên chức – NLĐ |                |          |            | Thông tin lý lị | :h đang chờ xét duy |
|------------------------------------------------|-----------------------------|--------------------------|----------------|----------|------------|-----------------|---------------------|
| 1-Trình độ chuyên môn                          | Quá trình đào tạo           |                          |                |          |            |                 | 🗄 Thêm mớ           |
| 2-Trình độ ngoại ngữ                           | Trình độ đào tạo            |                          | Chuyên ngành   | Năm      | tốt nghiệp |                 |                     |
| 3-Trình độ tiếng dân tộc<br>4-Trình đô tin học | Quá trình đào tạo đai       | ng chờ xem xét           |                |          |            |                 | Đang chờ xem xét    |
| 5-Trình độ chuyên môn khác                     | Trình độ đào tạo            | Chuyên ngành             | Năm tốt nghiệp | Thao tác | Trạng thái | Ghi chú         |                     |
| 6-Khen thường                                  | Đại học                     | Bảo hộ lao động          |                | Thêm mới |            |                 | <b>⊘ x</b>          |
| 7-Danh hiệu phong tặng                         |                             |                          |                |          |            |                 |                     |
| 8-Kỷ luật                                      |                             |                          |                |          |            |                 |                     |
| 9-Quá trình lương                              |                             |                          |                |          |            |                 |                     |
| 10-Quá trình phụ cấp                           |                             |                          |                |          |            |                 |                     |
| 11-Quá trình đào tạo                           |                             |                          |                |          |            |                 |                     |
| 12-Nguồn thu nhập chính của gia<br>đình        |                             |                          |                |          |            |                 |                     |
| 13-Quản lý thông tin nhà ở                     |                             |                          |                |          |            |                 |                     |
| 14-Quản lý thông tin đất ở                     |                             |                          |                |          |            |                 |                     |
| A-Quá trình bồi dưỡng                          |                             |                          |                |          |            |                 |                     |
| B-Quá trình công tác                           |                             |                          |                |          |            |                 |                     |
| C-Nước ngoài đã đến                            |                             |                          |                |          |            |                 |                     |
| D-Đánh giá, xếp loại                           |                             |                          |                |          |            |                 |                     |
| E-Danh hiệu thi đua                            |                             |                          |                |          |            |                 |                     |
| F-Quan hệ gia đình                             |                             |                          |                |          |            |                 |                     |
| G-Thân nhân ở nước ngoài                       |                             |                          |                |          |            |                 |                     |
| H-Lịch sử bản thân                             |                             |                          |                |          |            |                 |                     |

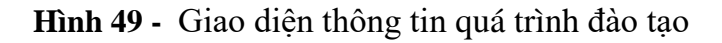

- Cho phép người dùng xem, thêm, sửa, xoá quá trình đào tạo.
- Thêm mới Quá trình đào tạo:
  - + Nhấn **Thêm mới** ( <sup>€ Thêm mới</sup> ) trên dòng Quá trình đào tạo.
  - + Chương trình hiển thị giao diện sau:

| <ul> <li>Thêm quá trình đào tạo</li> </ul> |                                            | -     |
|--------------------------------------------|--------------------------------------------|-------|
| Từ ngày *                                  | Trình độ đào tạo *                         |       |
| 1 Từ ngày                                  | Chọn trình độ đào tạo                      | Ŧ     |
| Đến ngày                                   | Chuyên ngành đào tạo *                     |       |
| Dến ngày                                   | Chọn chuyên ngành đào tạo                  | Ψ     |
| Nước đào tạo *                             | Hình thức đào tạo *                        |       |
| Chọn nước đào tạo                          | <ul> <li>Chọn hình thức dào tạo</li> </ul> | Ψ     |
| Cơ sở đào tạo                              | Năm tốt nghiệp                             |       |
| Cơ sở đào tạo                              | Năm tốt nghiệp                             |       |
| Ghi chú                                    |                                            |       |
| Ghi chú                                    |                                            |       |
|                                            |                                            | 16.   |
| File minh chứng                            | Là đào tạo trong tỉnh/TP                   |       |
| Chọn tập tin Chưa chọn tập tin.            |                                            |       |
| (*) Thông tin bắt buộc nhập                |                                            |       |
|                                            |                                            | 🖺 Lưu |

Hình 52 - Giao diện thêm quá trình đào tạo

- + Nhập các thông tin cần thiết:
  - Từ ngày.
  - Đến ngày.
  - Trình độ đào tạo.
  - Chuyên ngành đào tạo.
  - Nước đào tạo.
  - Hình thức đào tạo.
  - Cơ sở đào tạo.
  - Năm tốt nghiệp.
  - Ghi chú.
  - File minh chứng.
  - Là đào tạo trong tỉnh/TP.
- + Nhấn Lưu (<sup>Lưu</sup>): để thực hiện thêm thông tin quá trình đào tạo.
- Sửa Quá trình đào tạo:
  - + Nhấn Sửa ( <sup>C</sup>) trên thông tin quá trình đào tạo cần sửa.
  - + Chương trình hiển thị giao diện sau:

| <ul> <li>Cập nhật quá trình đào tạo</li> </ul> |     |                            | -              |
|------------------------------------------------|-----|----------------------------|----------------|
| Từ ngày *                                      |     | Trình độ đào tạo *         |                |
| <b>1</b> 01/12/2023                            |     | Đại học                    | x *            |
| Đến ngày                                       |     | Chuyên ngành đào tạo *     |                |
| <b>a</b> 30/12/2023                            |     | Bảo hộ lao động            | x *            |
| Nước đào tạo *                                 |     | Hình thức đào tạo *        |                |
| Việt Nam                                       | × * | Ngắn hạn                   | x <del>*</del> |
| Cơ sở đào tạo                                  |     | Năm tốt nghiệp             |                |
| Cơ sở đào tạo                                  |     | Năm tốt nghiệp             |                |
| Ghi chú                                        |     |                            |                |
| Ghi chú                                        |     |                            |                |
|                                                |     |                            | li.            |
| File minh chứng                                |     | 🗆 Là đào tạo trong tỉnh/TP |                |
| Chọn tập tin Chưa chọn tập tin.                |     |                            |                |
| (*) Thông tin bắt buộc nhập                    |     |                            |                |
|                                                |     |                            | 🖺 Lưu          |

Hình 53 - Giao diện cập nhật quá trình đào tạo

- + Nhập các thông tin cần thiết:
  - Từ ngày.
  - Đến ngày.
  - Trình độ đào tạo.
  - Chuyên ngành đào tạo.
  - Nước đào tạo.
  - Hình thức đào tạo.
  - Cơ sở đào tạo.
  - Năm tốt nghiệp.
  - Ghi chú.
  - File minh chứng.
  - Là đào tạo trong tỉnh/TP.

+ Nhấn Lưu ( ): để thực hiện cập nhật thông tin quá trình đào tạo.

- Xoá Quá trình đào tạo:
  - + Nhấn **Xoá** (<sup>×</sup>) trên thông tin quá trình đào tạo cần xoá.
  - + Chương trình hiển thị thông báo sau:

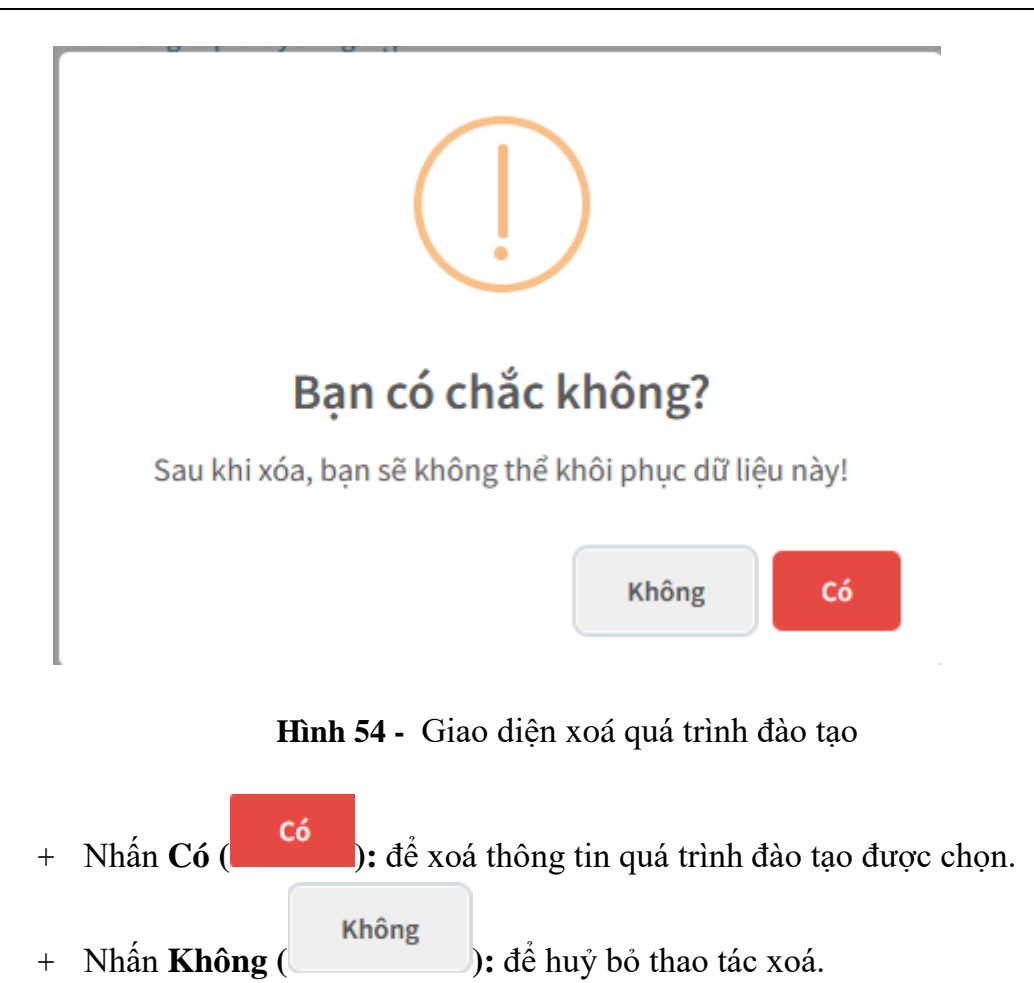

# 1.3.12.Nguồn thu nhập chính của gia đình

 Từ giao diện các quá trình liên quan đến cán bộ, chọn 12-Nguồn thu nhập chính của gia đình: hệ thống hiển thị danh sách nguồn thu nhập chính của gia đình của cán bộ:

| Thông tin viên chức – NLĐ Dòng ti       | hời gian Các quả | á trình liên quan đến viên chức – NLĐ |                         | Thông tin lý lịch đang chờ xét duyệt |
|-----------------------------------------|------------------|---------------------------------------|-------------------------|--------------------------------------|
| 1-Trình độ chuyên môn                   | Nguồn thu nh     | iập chính của gia đình                |                         | 🖬 Thêm mới                           |
| 2-Trình độ ngoại ngữ                    | Năm              | Tiền lương                            | Các nguồn thu nhập khác |                                      |
| 3-Trình độ tiếng dân tộc                |                  |                                       |                         |                                      |
| 4-Trình độ tin học                      |                  |                                       |                         |                                      |
| 5-Trình độ chuyên môn khác              |                  |                                       |                         |                                      |
| 6-Khen thưởng                           |                  |                                       |                         |                                      |
| 7-Danh hiệu phong tặng                  |                  |                                       |                         |                                      |
| 8-Kỷ luật                               |                  |                                       |                         |                                      |
| 9-Quá trình lương                       |                  |                                       |                         |                                      |
| 10-Quá trình phụ cấp                    |                  |                                       |                         |                                      |
| 11-Quá trình đào tạo                    |                  |                                       |                         |                                      |
| 12-Nguồn thu nhập chính của gia<br>đình |                  |                                       |                         |                                      |
| 13-Quản lý thông tin nhà ở              |                  |                                       |                         |                                      |
| 14-Quản lý thông tin đất ở              |                  |                                       |                         |                                      |
| A-Quá trình bồi dưỡng                   |                  |                                       |                         |                                      |
| B-Quá trình công tác                    |                  |                                       |                         |                                      |
| C-Nước ngoài đã đến                     |                  |                                       |                         |                                      |
| D-Đánh giá, xếp loại                    |                  |                                       |                         |                                      |
| E-Danh hiệu thi đua                     |                  |                                       |                         |                                      |
| F-Quan hệ gia đình                      |                  |                                       |                         |                                      |
| G-Thân nhân ở nước ngoài                |                  |                                       |                         |                                      |
| H-Lịch sử bản thân                      |                  |                                       |                         |                                      |
|                                         |                  |                                       |                         |                                      |

Hình 55 - Giao diện thông tin nguồn thu nhập chính của gia đình

- Cho phép người dùng xem, thêm, sửa, xoá nguồn thu nhập chính của gia đình.
- Thêm mới Nguồn thu nhập chính của gia đình:
  - + Nhấn Thêm mới ( <sup>➡ Thêm mới</sup> ) trên dòng Nguồn thu nhập chính của gia đình.
  - + Chương trình hiển thị giao diện sau:

| <ul> <li>Thêm nguồn thu nhập chính của gia đình</li> </ul> | -                       |
|------------------------------------------------------------|-------------------------|
| Năm *                                                      |                         |
| Năm                                                        |                         |
|                                                            |                         |
| Tiền lương *                                               | Các nguồn thu nhập khác |
| Tiền lương                                                 | Các nguồn thu nhập khác |
|                                                            |                         |
| lie.                                                       | li.                     |
|                                                            |                         |
| (*) Thông tin bắt buộc nhập                                | 巴 Luu                   |

Hình 58 - Giao diện thêm nguồn thu nhập chính của gia đình

- + Nhập các thông tin cần thiết:
  - Năm.
  - Tiền lương.
  - Các nguồn thu nhập khác.
- + Nhấn Lưu ( ): để thực hiện thêm thông tin nguồn thu nhập chính của gia đình.
- Sửa Nguồn thu nhập chính của gia đình:
  - + Nhấn Sửa (<sup>III</sup>) trên thông tin nguồn thu nhập chính của gia đình cần sửa.
  - + Chương trình hiển thị giao diện sau:

| <ul> <li>Cập nhật quá trình đào tạo</li> </ul> | -                        |
|------------------------------------------------|--------------------------|
| Từ ngày *                                      | Trình độ đào tạo *       |
| 01/12/2023                                     | Đại học × 🔻              |
| Đến ngày                                       | Chuyên ngành đào tạo *   |
| 30/12/2023                                     | Bảo hộ lao động × 👻      |
| Nước đào tạo *                                 | Hình thức đào tạo *      |
| Việt Nam x 🔻                                   | Ngắn hạn × 👻             |
| Cơ sở đào tạo                                  | Năm tốt nghiệp           |
| Cơ sở đào tạo                                  | Năm tốt nghiệp           |
| Ghi chú                                        |                          |
| Ghi chú                                        |                          |
|                                                |                          |
| File minh chứng                                | Là đào tạo trong tỉnh/TP |
| Chọn tập tin Chưa chọn tập tin.                |                          |
| (*) Thông tin bắt buộc nhập                    |                          |
|                                                | E3 Lub                   |

Hình 59 - Giao diện cập nhật nguồn thu nhập chính của gia đình

- + Nhập các thông tin cần thiết:
  - Năm.
  - Tiền lương.
  - Các nguồn thu nhập khác.
- + Nhấn L**ưu** (<sup>E) Lưu</sup>): để thực hiện cập nhật thông tin nguồn thu nhập chính của gia đình.
- Xoá Nguồn thu nhập chính của gia đình:
  - + Nhấn **Xoá** (<sup>×</sup>) trên thông tin nguồn thu nhập chính của gia đình cần xoá.
  - + Chương trình hiển thị thông báo sau:

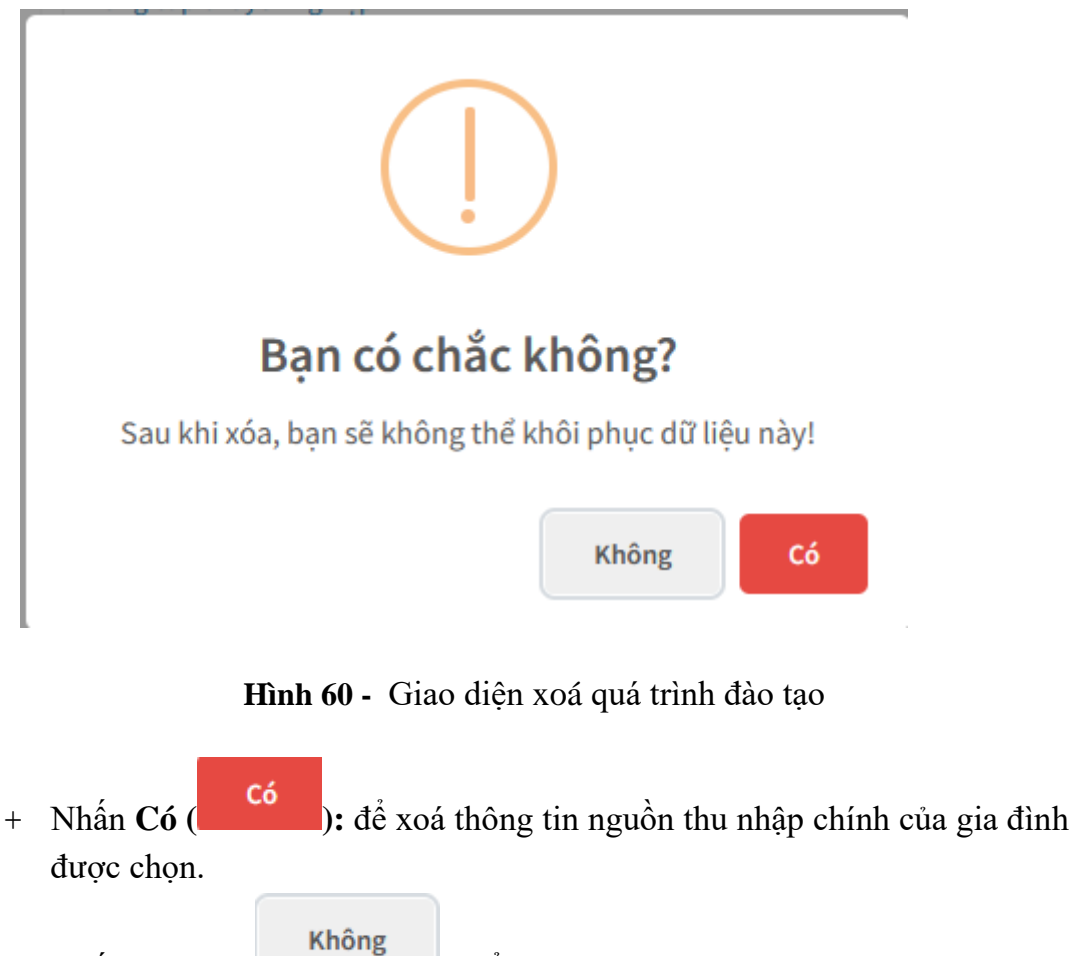

+ Nhấn **Không** (\_\_\_\_\_): để huỷ bỏ thao tác xoá.

#### 1.3.13. Quản lý thông tin nhà ở

Từ giao diện các quá trình liên quan đến cán bộ, chọn 13-Quản lý thông tin nhà ở: hệ thống hiển thị danh sách thông tin nhà ở của cán bộ:

| Thông tin viên chức – NLĐ Dòng thờ      | í gian Các quá trình liên quan đến viên | chức – NLĐ |                 | Thông tin lý lịch đang chờ xét duyệt |
|-----------------------------------------|-----------------------------------------|------------|-----------------|--------------------------------------|
|                                         |                                         |            |                 |                                      |
| 1-Trình độ chuyên môn                   | Quan ly thong tin nha ơ                 |            |                 | 🗄 Thêm mới                           |
| 2-Trình độ ngoại ngữ                    | Tên phân loại                           | Diện tích  | Giấy chứng nhận |                                      |
| 3-Trình độ tiếng dân tộc                |                                         |            |                 |                                      |
| 4-Trình độ tin học                      |                                         |            |                 |                                      |
| 5-Trình độ chuyên môn khác              |                                         |            |                 |                                      |
| 6-Khen thường                           |                                         |            |                 |                                      |
| 7-Danh hiệu phong tặng                  |                                         |            |                 |                                      |
| 8-Kỷ luật                               |                                         |            |                 |                                      |
| 9-Quá trình lương                       |                                         |            |                 |                                      |
| 10-Quá trình phụ cấp                    |                                         |            |                 |                                      |
| 11-Quá trình đào tạo                    |                                         |            |                 |                                      |
| 12-Nguồn thu nhập chính của gia<br>đình |                                         |            |                 |                                      |
| 13-Quản lý thông tin nhà ở              |                                         |            |                 |                                      |
| 14-Quản lý thông tin đất ở              |                                         |            |                 |                                      |
| A-Quá trình bồi dưỡng                   |                                         |            |                 |                                      |
| B-Quá trình công tác                    |                                         |            |                 |                                      |
| C-Nước ngoài đã đến                     |                                         |            |                 |                                      |
| D-Đánh giá, xếp loại                    |                                         |            |                 |                                      |
| E-Danh hiệu thi đua                     |                                         |            |                 |                                      |
| F-Quan hệ gia đình                      |                                         |            |                 |                                      |
| G-Thân nhân ở nước ngoài                |                                         |            |                 |                                      |
| H-Lịch sử bản thân                      |                                         |            |                 |                                      |

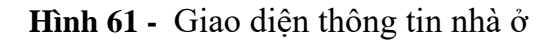

- Cho phép người dùng xem, thêm, sửa, xoá thông tin nhà ở.
- Thêm mới **Thông tin nhà ở**:
  - + Nhấn **Thêm mới** ( <sup>€ Thêm mới</sup> ) trên dòng Quản lý thông tin nhà ở.
  - + Chương trình hiển thị giao diện sau:

| <ul> <li>Thêm thông tin nhà ở</li> </ul> | -           |
|------------------------------------------|-------------|
| Tên phân loại *                          | Diện tích * |
| Chọn phân loại 👻                         | Diện tích   |
| Giấy chứng nhận •                        |             |
| Giấy chứng nhận                          |             |
| (* ) Thông tin bắt buộc nhập             | B Lưu       |

#### Hình 64 - Giao diện thêm thông tin nhà ở

+ Nhập các thông tin cần thiết:

- Tên phân loại
- Diện tích.
- Giấy chứng nhận.
- + Nhấn Lưu ( ): để thực hiện thêm thông tin nhà ở.
- Sửa Thông tin nhà ở:
  - + Nhấn Sửa ( <sup>C</sup>) trên thông tin nhà ở cần sửa.
  - + Chương trình hiển thị giao diện sau:

| <ul> <li>Cập nhật thông tin nhà ở</li> </ul> | -           |
|----------------------------------------------|-------------|
| Tên phân loại *                              | Diện tích * |
| N02 - Nhà tự mua, tự xây × 👻                 | 10000.00    |
| Giấy chứng nhận •                            |             |
| giấy chứng nhận                              |             |
| (*) Thông tin bắt buộc nhập                  | en Luiu     |

Hình 65 - Giao diện cập nhật thông tin nhà ở

- + Nhập các thông tin cần thiết:
  - Tên phân loại
  - Diện tích.
  - Giấy chứng nhận.
- + Nhấn Lưu ( E Lưu ): để thực hiện cập nhật thông tin nhà ở.
- Xoá Thông tin nhà ở:
  - + Nhấn **Xoá** (<sup>\*</sup>) trên thông tin nhà ở cần xoá.
  - + Chương trình hiển thị thông báo sau:

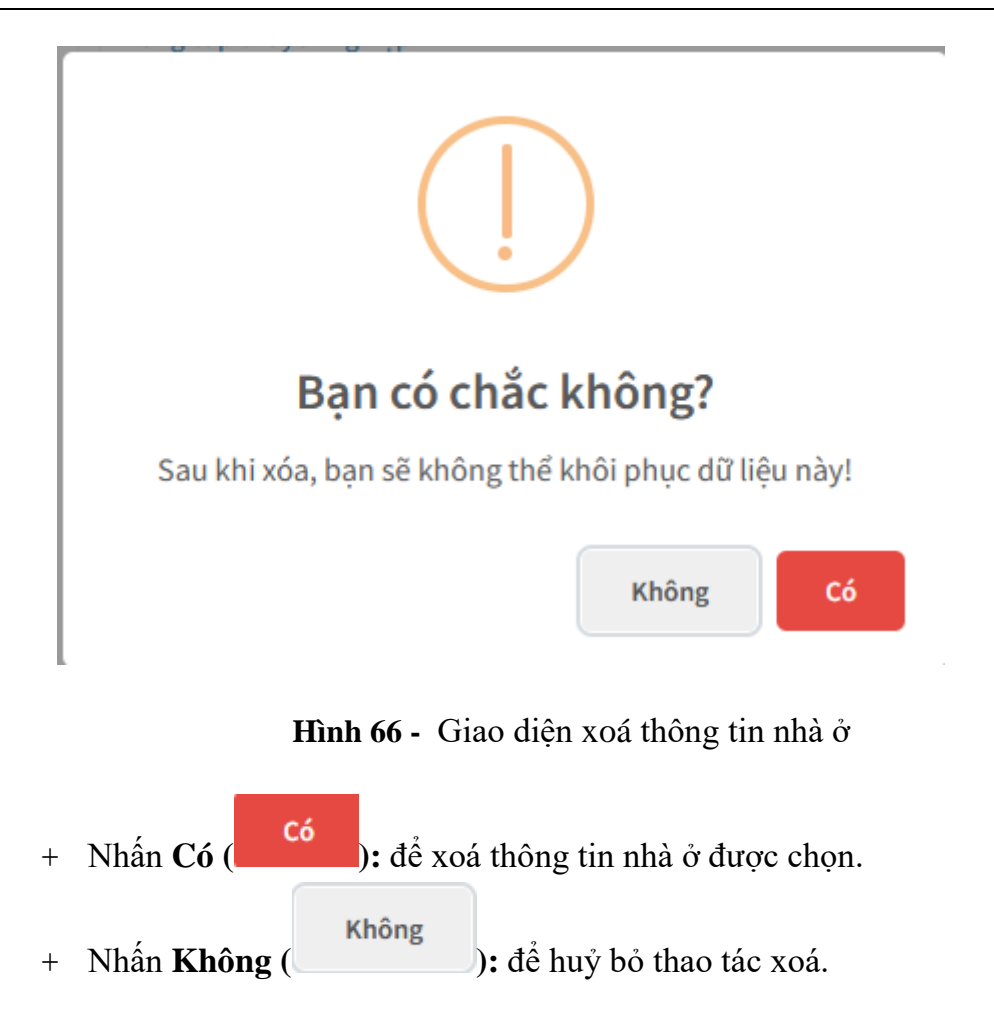

### 1.3.14.Quản lý thông tin đất ở

Từ giao diện các quá trình liên quan đến cán bộ, chọn 14-Quản lý thông tin đất ở: hệ thống hiển thị danh sách thông tin đất ở của cán bộ:

| Thông tin viên chức – NLĐ Dòng t        | hời gian Các quá trình liên quan đến viê | n chức – NLĐ |                 | Thông tin lý lịch đang chờ xét duyệt                                                                            |
|-----------------------------------------|------------------------------------------|--------------|-----------------|----------------------------------------------------------------------------------------------------|
|                                         | Quản lý thông tin đất ở                  |              |                 | The second second second second second second second second second second second second second second second se |
| 1-Trình độ chuyên môn                   | Quality thong till dat o                 |              |                 | Dinem mol                                                                                                    |
| 2-Trình độ ngoại ngữ                    | Tên phân loại                            | Diện tích    | Giấy chứng nhận |                                                                                                    |
| 3-Trình độ tiếng dân tộc                |                                          |              |                 |                                                                                                    |
| 4-Trình độ tin học                      |                                          |              |                 |                                                                                                    |
| 5-Trình độ chuyên môn khác              |                                          |              |                 |                                                                                                    |
| 6-Khen thưởng                           |                                          |              |                 |                                                                                                    |
| 7-Danh hiệu phong tặng                  |                                          |              |                 |                                                                                                    |
| 8-Kỳ luật                               |                                          |              |                 |                                                                                                    |
| 9-Quá trình lương                       |                                          |              |                 |                                                                                                    |
| 10-Quá trình phụ cấp                    |                                          |              |                 |                                                                                                    |
| 11-Quá trình đào tạo                    |                                          |              |                 |                                                                                                    |
| 12-Nguồn thu nhập chính của gia<br>đình |                                          |              |                 |                                                                                                    |
| 13-Quản lý thông tin nhà ở              |                                          |              |                 |                                                                                                    |
| 14-Quản lý thông tin đất ở              |                                          |              |                 |                                                                                                    |
| A-Quá trình bồi dưỡng                   |                                          |              |                 |                                                                                                    |
| B-Quá trình công tác                    |                                          |              |                 |                                                                                                    |
| C-Nước ngoài đã đến                     |                                          |              |                 |                                                                                                    |
| D-Đánh giá, xếp loại                    |                                          |              |                 |                                                                                                    |
| E-Danh hiệu thi đua                     |                                          |              |                 |                                                                                                    |
| F-Quan hệ gia đình                      |                                          |              |                 |                                                                                                    |
| G-Thân nhân ở nước ngoài                |                                          |              |                 |                                                                                                    |
| H-Lịch sử bản thân                      |                                          |              |                 |                                                                                                    |
|                                         |                                          |              |                 |                                                                                                    |

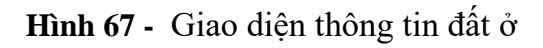

- Cho phép người dùng xem, thêm, sửa, xoá thông tin đất ở.
- Thêm mới **Thông tin đất ở**:
  - + Nhấn **Thêm mới** ( <sup>•</sup> Thêm mới</sup> ) trên dòng Quản lý thông tin đất ở.
  - + Chương trình hiển thị giao diện sau:

| 🗧 Thêm thông tin đất ở      | -           |
|-----------------------------|-------------|
| Tên phân loại *             | Diện tích * |
| Chọn phân loại 🔻            | Diện tích   |
| Giấy chứng nhận *           |             |
| Giấy chứng nhận             |             |
| (*) Thông tin bất buộc nhập |             |

### Hình 70 - Giao diện thêm thông tin đất ở

+ Nhập các thông tin cần thiết:

- Tên phân loại
- Diện tích.
- Giấy chứng nhận.
- + Nhấn Lưu ( Du lưu ): để thực hiện thêm thông tin đất ở.
- Sửa Thông tin đất ở:
  - + Nhấn Sửa ( <sup>C</sup>) trên thông tin đất ở cần sửa.
  - + Chương trình hiển thị giao diện sau:

| <ul> <li>Cập nhật thông tin đất ở</li> </ul> |             |  |
|----------------------------------------------|-------------|--|
| Tên phân loại *                              | Diện tích * |  |
| D01 - Đất được cấp × 🔻                       | 10000.00    |  |
| Giấy chứng nhận •<br>giấy chứng nhận         | li.         |  |
| (*) Thông tin bất buộc nhập                  | පී Lubu     |  |

Hình 71 - Giao diện cập nhật thông tin đất ở

- + Nhập các thông tin cần thiết:
  - Tên phân loại
  - Diện tích.
  - Giấy chứng nhận.
- + Nhấn L**ưu** (<sup>C)</sup> Lưu): để thực hiện cập nhật thông tin đất ở.
- Xoá Thông tin đất ở:
  - + Nhấn **Xoá** (<sup>×</sup>) trên thông tin đất ở cần xoá.
  - + Chương trình hiển thị thông báo sau:

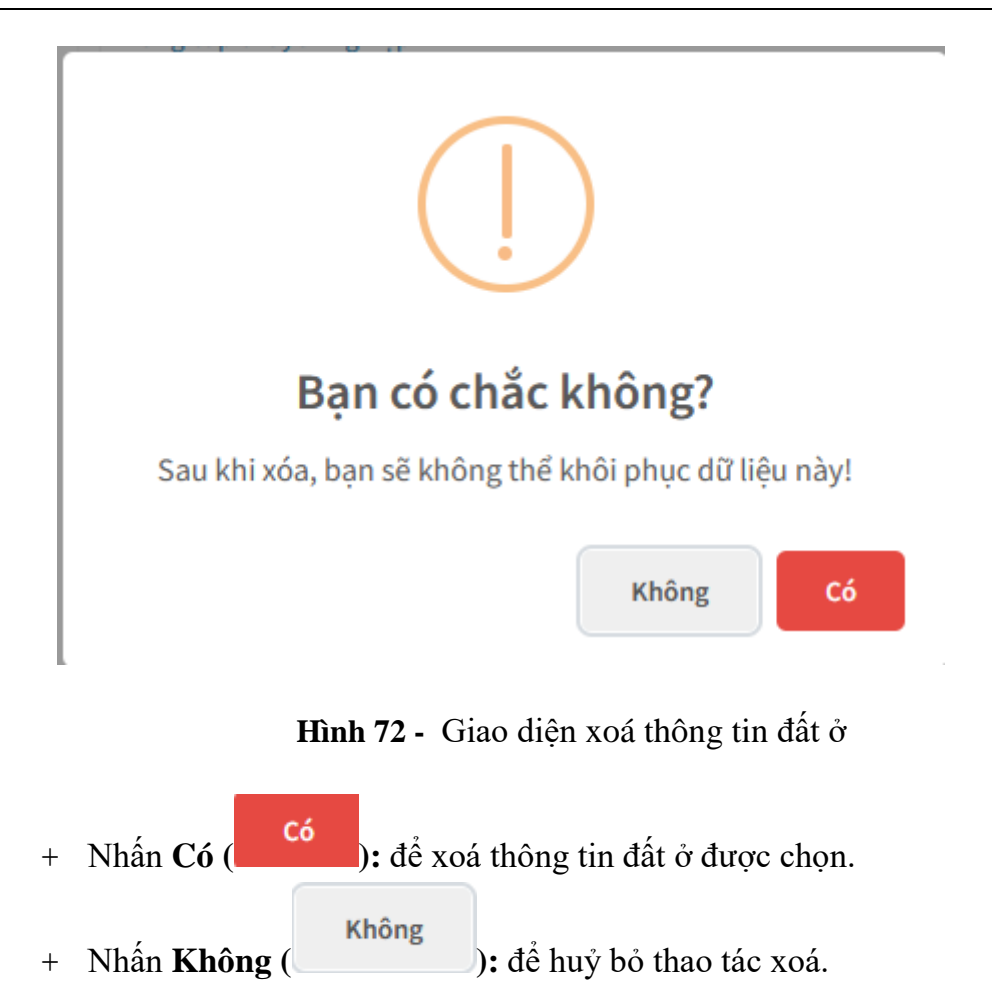

### 1.3.15.Quá trình bồi dưỡng

Từ giao diện các quá trình liên quan đến cán bộ, chọn A-Quá trình bồi dưỡng: hệ thống hiển thị danh sách quá trình bồi dưỡng của cán bộ:

| Thông tin viên chức – NLĐ Dòng t        | hời gian Các quá trì | nh liên quan đến viên chức – NLĐ |                       | Thông tin lý lịch đang chờ xét duyệt |
|-----------------------------------------|----------------------|----------------------------------|-----------------------|--------------------------------------|
| 1-Trình độ chuyên môn                   | Quá trình bồi du     | ỡng                              |                       | 🕄 Thêm mới                           |
| 2-Trình độ ngoại ngữ                    | Từ ngày              | Nội dung bồi dưỡng               | Chứng nhận, chứng chỉ |                                      |
| 3-Trình độ tiếng dân tộc                |                      |                                  |                       |                                      |
| 4-Trình độ tin học                      |                      |                                  |                       |                                      |
| 5-Trình độ chuyên môn khác              |                      |                                  |                       |                                      |
| 6-Khen thưởng                           |                      |                                  |                       |                                      |
| 7-Danh hiệu phong tặng                  |                      |                                  |                       |                                      |
| 8-Kỷ luật                               |                      |                                  |                       |                                      |
| 9-Quá trình lương                       |                      |                                  |                       |                                      |
| 10-Quá trình phụ cấp                    |                      |                                  |                       |                                      |
| 11-Quá trình đào tạo                    |                      |                                  |                       |                                      |
| 12-Nguồn thu nhập chính của gia<br>đình |                      |                                  |                       |                                      |
| 13-Quản lý thông tin nhà ở              |                      |                                  |                       |                                      |
| 14-Quản lý thông tin đất ở              |                      |                                  |                       |                                      |
| A-Quá trình bồi dưỡng                   |                      |                                  |                       |                                      |
| B-Quá trình công tác                    |                      |                                  |                       |                                      |
| C-Nước ngoài đã đến                     |                      |                                  |                       |                                      |
| D-Đánh giá, xếp loại                    |                      |                                  |                       |                                      |
| E-Danh hiệu thi đua                     |                      |                                  |                       |                                      |
| F-Quan hệ gia đình                      |                      |                                  |                       |                                      |
| G-Thân nhân ở nước ngoài                |                      |                                  |                       |                                      |
| H-Lịch sử bản thân                      |                      |                                  |                       |                                      |

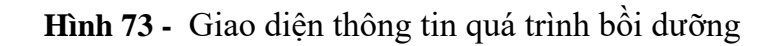

- Cho phép người dùng xem, thêm, sửa, xoá quá trình bồi dưỡng.
- Thêm mới Quá trình bồi dưỡng:
  - + Nhấn **Thêm mới** ( <sup>•</sup> Thêm mới</sup> ) trên dòng Quá trình bồi dưỡng.
  - + Chương trình hiển thị giao diện sau:

| 🗧 Thêm quá trình bồi dưỡng  |               | -                                                |
|-----------------------------|---------------|--------------------------------------------------|
| Từ ngày *                   |               | Đến ngày                                         |
| 1 Từ ngày                   |               | Den ngày                                         |
| Nội dung bồi dưỡng *        |               |                                                  |
| Nội dung bồi dưỡng          |               |                                                  |
| Nguồn kinh phí              |               | Hình thức đào tạo                                |
| Chọn nguồn kinh phí         | *             | Chọn hình thức đào tạo 🔻                         |
| Chứng nhận, chứng chỉ       |               |                                                  |
| Chứng nhận, chứng chỉ       |               |                                                  |
| Ghi chú                     |               |                                                  |
| Ghi chú                     |               |                                                  |
| File minh chứng             | Trong tinh/TP | <ul> <li>Dã nộp chứng chỉ/ chứng nhận</li> </ul> |
| Choose File No file chosen  |               |                                                  |
| (*) Thông tin bắt buộc nhập |               |                                                  |
|                             |               | B) Lưu                                           |

Hình 76 - Giao diện thêm quá trình bồi dưỡng

- + Nhập các thông tin cần thiết:
  - Từ ngày.
  - Đến ngày.
  - Nội dung bồi dưỡng.
  - Nguồn kinh phí.
  - Hình thức đào tạo.
  - Chứng nhận, chứng chỉ.
  - Ghi chú.
  - File minh chứng.
  - Trong tinh/TP.
  - Đã nộp chứng nhận, chứng chỉ.
- + Nhấn L**ưu** (<sup>E) Lưu</sup>): để thực hiện thêm quá trình bồi dưỡng.
- Sửa Quá trình bồi dưỡng:
  - + Nhấn Sửa ( <sup>C</sup>) trên thông tin quá trình bồi dưỡng cần sửa.
  - + Chương trình hiển thị giao diện sau:

| ÷      | Cập nhật quá trình bồi dưỡng |               |      |                             | -      |
|--------|------------------------------|---------------|------|-----------------------------|--------|
| Từ ngà | y*                           |               | Đến  | n ngày                      |        |
| Ê      | 02/12/2023                   |               |      | 31/12/2023                  |        |
| Nội du | ng bồi dưỡng                 |               |      |                             |        |
| bòi    | ưỡng chuyên môn              |               |      |                             |        |
| Nguồr  | kinh phí                     |               | Hình | nh thức đào tạo             |        |
| Chọ    | nguồn kinh phí               | •             | Ch   | Chọn hình thức đào tạo      | Ŧ      |
| Chứng  | nhận, chứng chỉ              |               |      |                             |        |
| Chứ    | ng nhận, chứng chỉ           |               |      |                             |        |
| Ghi ch | ú                            |               |      |                             |        |
| Ghi    | hú                           |               |      |                             |        |
| File m | nh chứng                     | Trong tinh/TP | Þ    | 🗆 Đã nộp chứng chỉ/ chứng n | ân     |
| Ch     | oose File No file chosen     |               |      |                             |        |
| (*)    | Thông tin bắt buộc nhập      |               |      |                             |        |
|        |                              |               |      |                             | P Luiu |

Hình 77 - Giao diện cập nhật quá trình bồi dưỡng

- + Nhập các thông tin cần thiết:
  - Từ ngày.
  - Đến ngày.
  - Nội dung bồi dưỡng.
  - Nguồn kinh phí.
  - Hình thức đào tạo.
  - Chứng nhận, chứng chỉ.
  - Ghi chú.
  - File minh chứng.
  - Trong tỉnh/TP.
  - Đã nộp chứng nhận, chứng chỉ.
- + Nhấn Lưu ( E Lưu): để thực hiện cập nhật quá trình bồi dưỡng.
- Xoá Quá trình bồi dưỡng:
  - + Nhấn **Xoá** (<sup>×</sup>) trên thông tin quá trình bồi dưỡng cần xoá.
  - + Chương trình hiển thị thông báo sau:

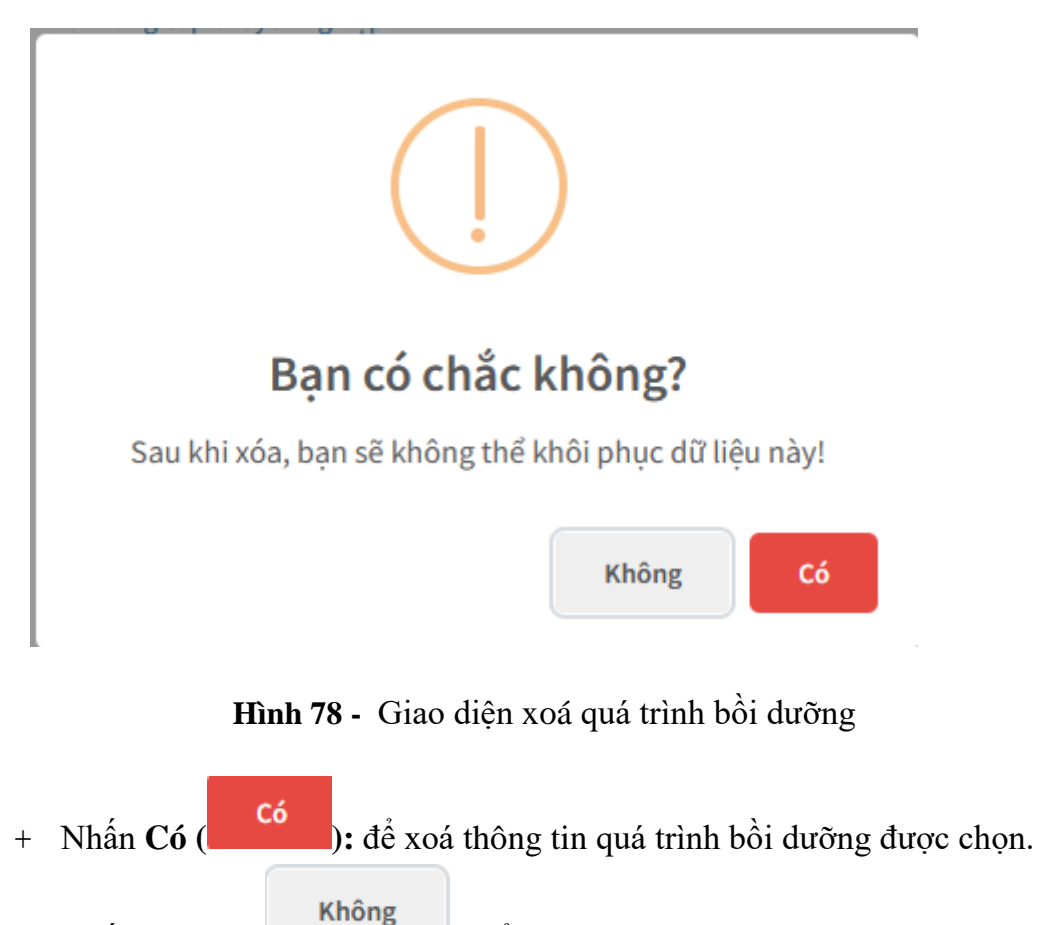

+ Nhấn **Không** (\_\_\_\_\_\_): để huỷ bỏ thao tác xoá.

## 1.3.16.Quá trình công tác

Từ giao diện các quá trình liên quan đến cán bộ, chọn B-Quá trình công tác: hệ thống hiển thị danh sách quá trình công tác trước khi vào và sau khi vào cơ quan của cán bộ:

| Thông tin viên chức – NLĐ Dòng t        | hời gian Các quá trình liên q | uan đến viên chức – NLĐ |           | Thông tin lý lịch đang chờ xét duyệt |
|-----------------------------------------|-------------------------------|-------------------------|-----------|--------------------------------------|
|                                         |                               |                         |           |                                      |
| 1-Trình độ chuyên môn                   | Quá trình công tác trướ       | íc khi vào cơ quan      |           | 🗄 Thêm mới                           |
| 2-Trình độ ngoại ngữ                    | Từ ngày                       | Nơi công tác            | Công việc |                                      |
| 3-Trình độ tiếng dân tộc                |                               |                         |           |                                      |
| 4-Trình độ tin học                      |                               |                         |           |                                      |
| 5-Trình độ chuyên môn khác              |                               |                         |           |                                      |
| 6-Khen thưởng                           |                               |                         |           |                                      |
| 7-Danh hiệu phong tặng                  | Quá trình công tác sau        | khi vào cơ quan         |           | 🗄 Thêm mới                           |
| 8-Kỳ luật                               | Từ ngày                       | Nơi công tác            | Công việc |                                      |
| 9-Quá trình lương                       |                               |                         |           |                                      |
| 10-Quá trình phụ cấp                    |                               |                         |           |                                      |
| 11-Quá trình đào tạo                    |                               |                         |           |                                      |
| 12-Nguồn thu nhập chính của gia<br>đình |                               |                         |           |                                      |
| 13-Quản lý thông tin nhà ở              |                               |                         |           |                                      |
| 14-Quản lý thông tin đất ở              |                               |                         |           |                                      |
| A-Quá trình bồi dưỡng                   |                               |                         |           |                                      |
| B-Quá trình công tác                    |                               |                         |           |                                      |
| C-Nước ngoài đã đến                     |                               |                         |           |                                      |
| D-Đánh giá, xếp loại                    |                               |                         |           |                                      |
| E-Danh hiệu thi đua                     |                               |                         |           |                                      |
| F-Quan hệ gia đình                      |                               |                         |           |                                      |
| G-Thân nhân ở nước ngoài                |                               |                         |           |                                      |
| H-Lịch sử bản thân                      |                               |                         |           |                                      |
|                                         |                               |                         |           |                                      |

Hình 79 - Giao diện thông tin quá trình công tác

- Cho phép người dùng xem, thêm, sửa, xoá quá trình công tác trước khi vào cơ quan, quá trình công tác sau khi vào cơ quan.
- Thêm mới Quá trình công tác trước khi vào cơ quan:
  - + Nhấn Thêm mới (
     trên dòng Quá trình công tác trước khi vào cơ quan.
  - + Chương trình hiển thị giao diện sau:

| ÷                  | 🗲 Thêm quá trình công tác trước khi vào cơ quan – |              |  |
|--------------------|---------------------------------------------------|--------------|--|
| Từ ng              | ày*                                               | Công việc*   |  |
| <b>#</b>           | Từ ngày                                           | Công việc    |  |
| Đến r              | gày                                               | Nơi công tác |  |
| *                  | Đến ngày                                          | Nơi công tác |  |
| Ghi chú            |                                                   |              |  |
| Ghi chú            |                                                   |              |  |
| Công tác giàng dạy |                                                   |              |  |
| (*                 | (*) Thông tin bắt buộc nhập                       |              |  |
|                    |                                                   | E Lưu        |  |

Hình 82 - Giao diện thêm Quá trình công tác trước khi vào cơ quan

- + Nhập các thông tin cần thiết:
  - Từ ngày.
  - Đến ngày.
  - Công việc.
  - Nơi công tác.
  - Ghi chú.
  - Công tác giảng dạy.
- + Nhấn L**ưu** (<sup>Lưu</sup>): để thực hiện thêm Quá trình công tác trước khi vào cơ quan.
- Sửa Quá trình công tác trước khi vào cơ quan:
  - + Nhấn Sửa ( <sup>III</sup>) trên thông tin Quá trình công tác trước khi vào cơ quan cần sửa.
  - + Chương trình hiển thị giao diện sau:

| 🗧 Cập nhật quá trình công tác trước khi vào cơ quan 🗧 |              |  |  |  |
|-------------------------------------------------------|--------------|--|--|--|
| Từ ngày *                                             | Công việc *  |  |  |  |
|                                                       | Kế toán      |  |  |  |
| Đến ngày                                              | Nơi công tác |  |  |  |
| ₩ Đến ngày                                            | Nơi công tác |  |  |  |
| Ghỉ chú                                               |              |  |  |  |
| Ghi chú                                               |              |  |  |  |
| Công tác giảng dạy                                    |              |  |  |  |
| (*) Thông tin bắt buộc nhập                           |              |  |  |  |
|                                                       | E Luu        |  |  |  |

Hình 83 - Giao diện cập nhật Quá trình công tác trước khi vào cơ quan

- + Nhập các thông tin cần thiết:
  - Từ ngày.
  - Đến ngày.
  - Công việc.
  - Nơi công tác.
  - Ghi chú.
  - Công tác giảng dạy.
- + Nhấn Lưu (<sup>E) Lưu</sup>): để thực hiện cập nhật Quá trình công tác trước khi vào cơ quan.
- Xoá Quá trình công tác trước khi vào cơ quan:

- + Nhấn Xoá (<sup>×</sup>) trên thông tin Quá trình công tác trước khi vào cơ quan cần xoá.
- + Chương trình hiển thị thông báo sau:

| Bạn có chắc không?                                   |
|------------------------------------------------------|
| Sau khi xóa, bạn sẽ không thể khôi phục dữ liệu này! |
| Không Có                                             |

Hình 84 - Giao diện xoá Quá trình công tác trước khi vào cơ quan

+ Nhấn **Có** (**Có**): để xoá thông tin Quá trình công tác trước khi vào cơ quan được chọn.

+ Nhấn **Không** (**Không**): để huỷ bỏ thao tác xoá.

- Thêm mới Quá trình công tác sau khi vào cơ quan:
  - + Nhấn Thêm mới (
     Thêm mới ) trên dòng Quá trình công tác sau khi vào cơ quan.
  - + Chương trình hiển thị giao diện sau:

| <ul> <li>Thêm quá trình công tác sau khi vào cơ quan</li> </ul> |              |  |
|-----------------------------------------------------------------|--------------|--|
| Từ ngày *                                                       | Công việc *  |  |
| Từ ngày                                                         | Công việc    |  |
| Đến ngày                                                        | Nơi công tác |  |
| Dến ngày                                                        | Nơi công tác |  |
| Thời gian bố nhiệm                                              | Ghi chú      |  |
| Hời gian bố nhiệm                                               | Ghi chú      |  |
| Công tác giàng dạy                                              |              |  |
| (* ) Thông tin bắt buộc nhập                                    |              |  |
|                                                                 | B Luv        |  |

Hình 87 - Giao diện thêm Quá trình công tác sau khi vào cơ quan

- + Nhập các thông tin cần thiết:
  - Từ ngày.
  - Đến ngày.
  - Công việc.
  - Nơi công tác.
  - Thời gian bổ nhiệm.
  - Ghi chú.
  - Công tác giảng dạy.
- + Nhấn Lưu ( ): để thực hiện thêm Quá trình công tác sau khi vào cơ quan.
- Sửa Quá trình công tác sau khi vào cơ quan:
  - + Nhấn Sửa ( <sup>IC</sup>) trên thông tin Quá trình công tác sau khi vào cơ quan cần sửa.
  - + Chương trình hiển thị giao diện sau:

| <ul> <li>Cập nhật quá trình công tác sau khi vào cơ quan</li> </ul> |              |  |
|---------------------------------------------------------------------|--------------|--|
| Từ ngày *                                                           | Công việc*   |  |
| Image: 01/12/2023                                                   | Kinh doanh   |  |
| Đến ngày                                                            | Nơi công tác |  |
| Dến ngày                                                            | Nơi công tác |  |
| Thời gian bố nhiệm                                                  | Ghi chú      |  |
| 🛗 Thời gian bổ nhiệm                                                | Ghi chú      |  |
| Công tác giàng dạy                                                  |              |  |
| (*) Thông tin bắt buộc nhập                                         |              |  |
|                                                                     | E Lưu        |  |

Hình 88 - Giao diện cập nhật Quá trình công tác sau khi vào cơ quan

+ Nhập các thông tin cần thiết:

- Từ ngày.
- Đến ngày.
- Công việc.
- Nơi công tác.
- Ghi chú.
- Công tác giảng dạy.
- + Nhấn Lưu ( ): để thực hiện cập nhật Quá trình công tác sau khi vào cơ quan.
- Xoá Quá trình công tác sau khi vào cơ quan:
  - + Nhấn Xoá (<sup>×</sup>) trên thông tin Quá trình công tác sau khi vào cơ quan cần xoá.
  - + Chương trình hiển thị thông báo sau:

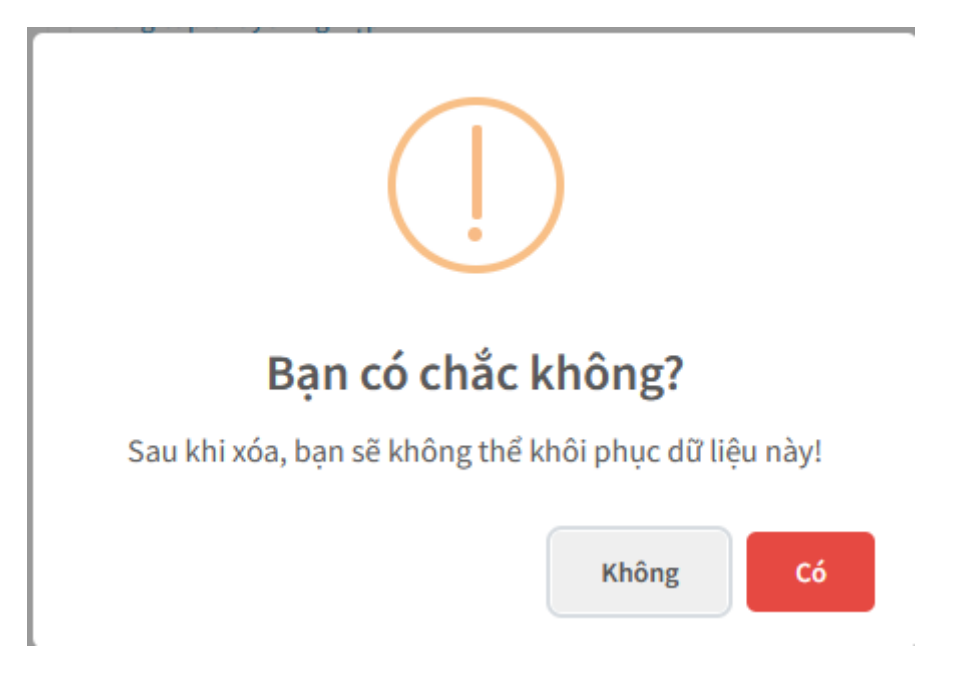

Hình 89 - Giao diện xoá Quá trình công tác sau khi vào cơ quan

- + Nhấn Có (Có): để xoá thông tin Quá trình công tác sau khi vào cơ quan được chọn.
   + Nhấn Không (Không): để huỷ bỏ thao tác xoá.
- 1.3.17.Nước ngoài đã đến

Từ giao diện các quá trình liên quan đến cán bộ, chọn C-Nước ngoài đã đến: hệ thống hiển thị danh sách Nước ngoài đã đến của cán bộ:

| Thông tin viên chức – NLĐ Dòng th       | ời gian Các quá trình liên quan đến viên c | thức – NLĐ |                | Thông tin lý lịch đang chờ xét duyệt |
|-----------------------------------------|--------------------------------------------|------------|----------------|--------------------------------------|
| 1-Trình độ chuyên môn                   | Nước ngoài đã đến                          | 🖪 Thêm mới |                |                                      |
| 2-Trình độ ngoại ngữ                    | Nước đã đến                                | Mục đích   | Nguồn kinh phí |                                      |
| 3-Trình độ tiếng dân tộc                |                                            |            |                |                                      |
| 4-Trình độ tin học                      |                                            |            |                |                                      |
| 5-Trình độ chuyên môn khác              |                                            |            |                |                                      |
| 6-Khen thường                           |                                            |            |                |                                      |
| 7-Danh hiệu phong tặng                  |                                            |            |                |                                      |
| 8-Kỷ luật                               |                                            |            |                |                                      |
| 9-Quá trình lương                       |                                            |            |                |                                      |
| 10-Quá trình phụ cấp                    |                                            |            |                |                                      |
| 11-Quá trình đào tạo                    |                                            |            |                |                                      |
| 12-Nguồn thu nhập chính của gia<br>đình |                                            |            |                |                                      |
| 13-Quản lý thông tin nhà ở              |                                            |            |                |                                      |
| 14-Quản lý thông tin đất ở              |                                            |            |                |                                      |
| A-Quá trình bồi dưỡng                   |                                            |            |                |                                      |
| B-Quá trình công tác                    |                                            |            |                |                                      |
| C-Nước ngoài đã đến                     |                                            |            |                |                                      |
| D-Đánh giá, xếp loại                    |                                            |            |                |                                      |
| E-Danh hiệu thi đua                     |                                            |            |                |                                      |
| F-Quan hệ gia đình                      |                                            |            |                |                                      |
| G-Thân nhân ở nước ngoài                |                                            |            |                |                                      |
| H-Lịch sử bản thân                      |                                            |            |                |                                      |

Hình 90 - Giao diện thông tin Nước ngoài đã đến

- Cho phép người dùng xem, thêm, sửa, xoá thông tin Nước ngoài đã đến.
- Thêm mới Nước ngoài đã đến:
  - + Nhấn **Thêm mới** ( <sup>•</sup> Thêm mới</sup> ) trên dòng Nước ngoài đã đến.
  - + Chương trình hiển thị giao diện sau:

| <ul> <li>Thêm nước ngoài đã đến</li> </ul> | -                                                                                                    |
|--------------------------------------------|----------------------------------------------------------------------------------------------------|
| Từ ngày *                                  | Nước đã đến *                                                                                                   |
| 🛗 Từ ngày                                  | × *                                                                                                    |
| Đến ngày                                   | Mục đích                                                                                                    |
| 🛗 Đến ngày                                 | X 🔻                                                                                                    |
| Nguồn kinh phí                             | Nơi đến                                                                                                    |
| X *                                        | Νσι đến/tổ chức                                                                                                 |
| Ghi chú                                    |                                                                                                    |
| Ghi chú                                    |                                                                                                    |
|                                            | le la constante de la constante de la constante de la constante de la constante de la constante de la constante |
| (* ) Thông tin bắt buộc nhập               |                                                                                                    |
|                                            |                                                                                                    |

Hình 93 - Giao diện thêm Nước ngoài đã đến

- + Nhập các thông tin cần thiết:
  - Từ ngày.
  - Đến ngày.
  - Nước đã đến.
  - Mục đích.
  - Nguồn kinh phí.
  - Nơi đến.
  - Ghi chú.
- + Nhấn Lưu ( ): để thực hiện thêm Nước ngoài đã đến.
- Sửa Nước ngoài đã đến:
  - + Nhấn Sửa ( <sup>CC</sup>) trên thông tin Nước ngoài đã đến cần sửa.
  - + Chương trình hiển thị giao diện sau:

| <ul> <li>Cập nhật nước ngoài đã đến</li> </ul> | -               |
|------------------------------------------------|-----------------|
| Từ ngày *                                      | Nước đã đến *   |
| Image: 01/12/2023                              | Bangladesh × 🔻  |
| Đến ngày                                       | Mục đích        |
| 🗎 Đến ngày                                     | × *             |
| Nguồn kinh phí                                 | Nơi đến         |
| X ¥                                            | Nơi đến/tổ chức |
| Ghichú                                         |                 |
| Ghi chú                                        |                 |
|                                                |                 |
| (*) Thông tin hất huậc nhận                    |                 |
| ( ) mong en soc sode méh                       |                 |
|                                                | 🕒 L (u)         |

Hình 94 - Giao diện cập nhật Nước ngoài đã đến

- + Nhập các thông tin cần thiết:
  - Từ ngày.
  - Đến ngày.
  - Nước đã đến.
  - Mục đích.
  - Nguồn kinh phí.
  - Nơi đến.
  - Ghi chú.
- + Nhấn L**ưu** (<sup>Chi</sup>): để thực hiện cập nhật Nước ngoài đã đến.
- Xoá Nước ngoài đã đến:
  - + Nhấn **Xoá** (<sup>×</sup>) trên thông tin Nước ngoài đã đến cần xoá.
  - + Chương trình hiển thị thông báo sau:

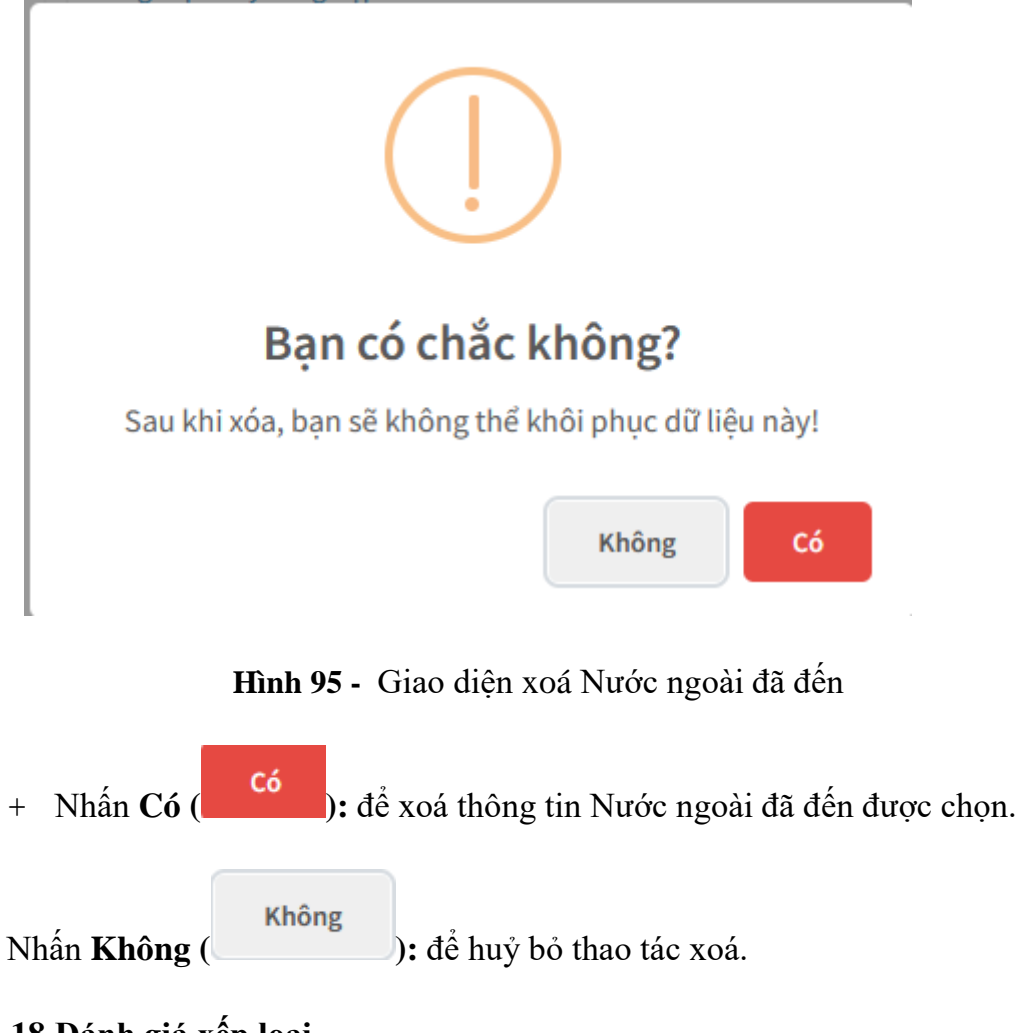

Từ giao diện các quá trình liên quan đến cán bộ, chọn **D-Đánh giá xếp loại:** hệ thống hiển thị danh sách Đánh giá xếp loại của cán bộ:

| Thông tin viên chức – NLĐ Dòng ti       | hời gian C | ác quá trình liên quan đến viên chức – NLĐ |   |          | Thông tin lý lịch đang chờ xét duyệt |
|-----------------------------------------|------------|--------------------------------------------|---|----------|--------------------------------------|
| 1-Trình độ chuyên môn                   | Đánh giá   | xếp loại                                   |   |          | 🗄 Thêm mới                           |
| 2-Trình độ ngoại ngữ                    | Năm        | Xếp loạ                                    | i | Nhận xét |                                      |
| 3-Trình độ tiếng dân tộc                |            |                                            |   |          |                                      |
| 4-Trình độ tin học                      |            |                                            |   |          |                                      |
| 5-Trình độ chuyên môn khác              |            |                                            |   |          |                                      |
| 6-Khen thưởng                           |            |                                            |   |          |                                      |
| 7-Danh hiệu phong tặng                  |            |                                            |   |          |                                      |
| 8-Kỷ luật                               |            |                                            |   |          |                                      |
| 9-Quá trình lương                       |            |                                            |   |          |                                      |
| 10-Quá trình phụ cấp                    |            |                                            |   |          |                                      |
| 11-Quá trình đào tạo                    |            |                                            |   |          |                                      |
| 12-Nguồn thu nhập chính của gia<br>đình |            |                                            |   |          |                                      |
| 13-Quản lý thông tin nhà ở              |            |                                            |   |          |                                      |
| 14-Quản lý thông tin đất ở              |            |                                            |   |          |                                      |
| A-Quá trình bồi dưỡng                   |            |                                            |   |          |                                      |
| B-Quá trình công tác                    |            |                                            |   |          |                                      |
| C-Nước ngoài đã đến                     |            |                                            |   |          |                                      |
| D-Đánh giá, xếp loại                    |            |                                            |   |          |                                      |
| E-Danh hiệu thi đua                     |            |                                            |   |          |                                      |
| F-Quan hệ gia đình                      |            |                                            |   |          |                                      |
| G-Thân nhân ở nước ngoài                |            |                                            |   |          |                                      |
| H-Lịch sử bàn thân                      |            |                                            |   |          |                                      |

Hình 96 - Giao diện thông tin Đánh giá xếp loại

- Cho phép người dùng xem, thêm, sửa, xoá thông tin Đánh giá xếp loại.
- Thêm mới Đánh giá xếp loại:
  - + Nhấn **Thêm mới** ( ) trên dòng Đánh giá xếp loại.
  - + Chương trình hiển thị giao diện sau:

Hình 99 - Giao diện thêm Đánh giá xếp loại

- + Nhập các thông tin cần thiết:
- + Nhấn L**ưu** (<sup>Ch</sup> Lưu): để thực hiện thêm Đánh giá xếp loại.
- Sửa Đánh giá xếp loại:

- + Nhấn Sửa ( <sup>CC</sup>) trên thông tin Đánh giá xếp loại cần sửa.
- + Chương trình hiển thị giao diện sau:

Hình 100 - Giao diện cập nhật Đánh giá xếp loại

- + Nhập các thông tin cần thiết:
- + Nhấn **Lưu** (<sup>E) Lưu</sup>): để thực hiện cập nhật Đánh giá xếp loại.

### - Xoá Đánh giá xếp loại:

- + Nhấn **Xoá** (<sup>×</sup>) trên thông tin Đánh giá xếp loại cần xoá.
- + Chương trình hiển thị thông báo sau:

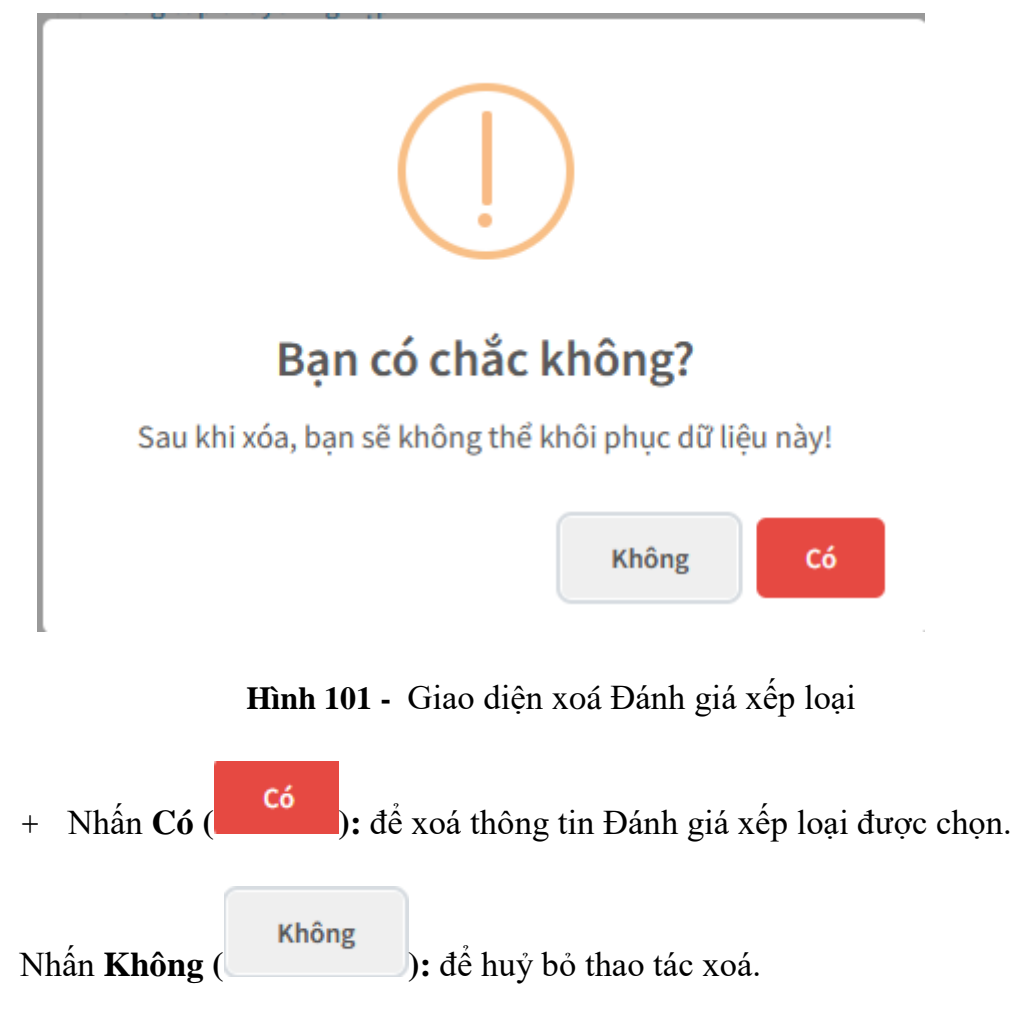

1.3.19.Danh hiệu thi đua

Từ giao diện các quá trình liên quan đến cán bộ, chọn E-Danh hiệu thi đua: hệ thống hiển thị danh sách Danh hiệu thi đua của cán bộ:

| Thông tin viên chức – NLĐ Dòng thời     | i gian Các quá trình liên quan đến viên chức – NLĐ |     | Thông tin lý lịch đang chờ xét duyệt |
|-----------------------------------------|----------------------------------------------------|-----|--------------------------------------|
| 1-Trình độ chuyên môn                   | Quá trình thi đua                                  |     | 🗄 Thêm mới                           |
| 2-Trình độ ngoại ngữ                    | Danh hiệu                                          | Năm |                                      |
| 3-Trình độ tiếng dân tộc                |                                                    |     |                                      |
| 4-Trình độ tin học                      |                                                    |     |                                      |
| 5-Trình độ chuyên môn khác              |                                                    |     |                                      |
| 6-Khen thường                           |                                                    |     |                                      |
| 7-Danh hiệu phong tặng                  |                                                    |     |                                      |
| 8-Ký luật                               |                                                    |     |                                      |
| 9-Quá trình lương                       |                                                    |     |                                      |
| 10-Quá trình phụ cấp                    |                                                    |     |                                      |
| 11-Quá trình đào tạo                    |                                                    |     |                                      |
| 12-Nguồn thu nhập chính của gia<br>đình |                                                    |     |                                      |
| 13-Quản lý thông tin nhà ở              |                                                    |     |                                      |
| 14-Quản lý thông tin đất ở              |                                                    |     |                                      |
| A-Quá trình bồi dưỡng                   |                                                    |     |                                      |
| B-Quá trình công tác                    |                                                    |     |                                      |
| C-Nước ngoài đã đến                     |                                                    |     |                                      |
| D-Đánh giá, xếp loại                    |                                                    |     |                                      |
| E-Danh hiệu thi đua                     |                                                    |     |                                      |
| F-Quan hệ gia đình                      |                                                    |     |                                      |
| G-Thân nhân ở nước ngoài                |                                                    |     |                                      |
| H-Lịch sử bản thân                      |                                                    |     |                                      |

Hình 102 - Giao diện thông tin Danh hiệu thi đua

- Cho phép người dùng xem, thêm, sửa, xoá thông tin Danh hiệu thi đua
- Thêm mới **Danh hiệu thi đua**:
  - + Nhấn **Thêm mới** ( <sup>•</sup> Thêm mới</sup> ) trên dòng Danh hiệu thi đua
  - + Chương trình hiển thị giao diện sau:

Hình 105 - Giao diện thêm Danh hiệu thi đua

- + Nhập các thông tin cần thiết:
- + Nhấn Lưu ( ): để thực hiện thêm Danh hiệu thi đua
- Sửa Danh hiệu thi đua:

- + Nhấn Sửa ( <sup>C</sup>) trên thông tin Danh hiệu thi đua cần sửa.
- + Chương trình hiển thị giao diện sau:

### Hình 106 - Giao diện cập nhật Danh hiệu thi đua

- + Nhập các thông tin cần thiết:
- + Nhấn Lưu ( E Lưu ): để thực hiện cập nhật Danh hiệu thi đua

### - Xoá Danh hiệu thi đua:

- + Nhấn **Xoá** (<sup>×</sup>) trên thông tin Danh hiệu thi đua cần xoá.
- + Chương trình hiển thị thông báo sau:

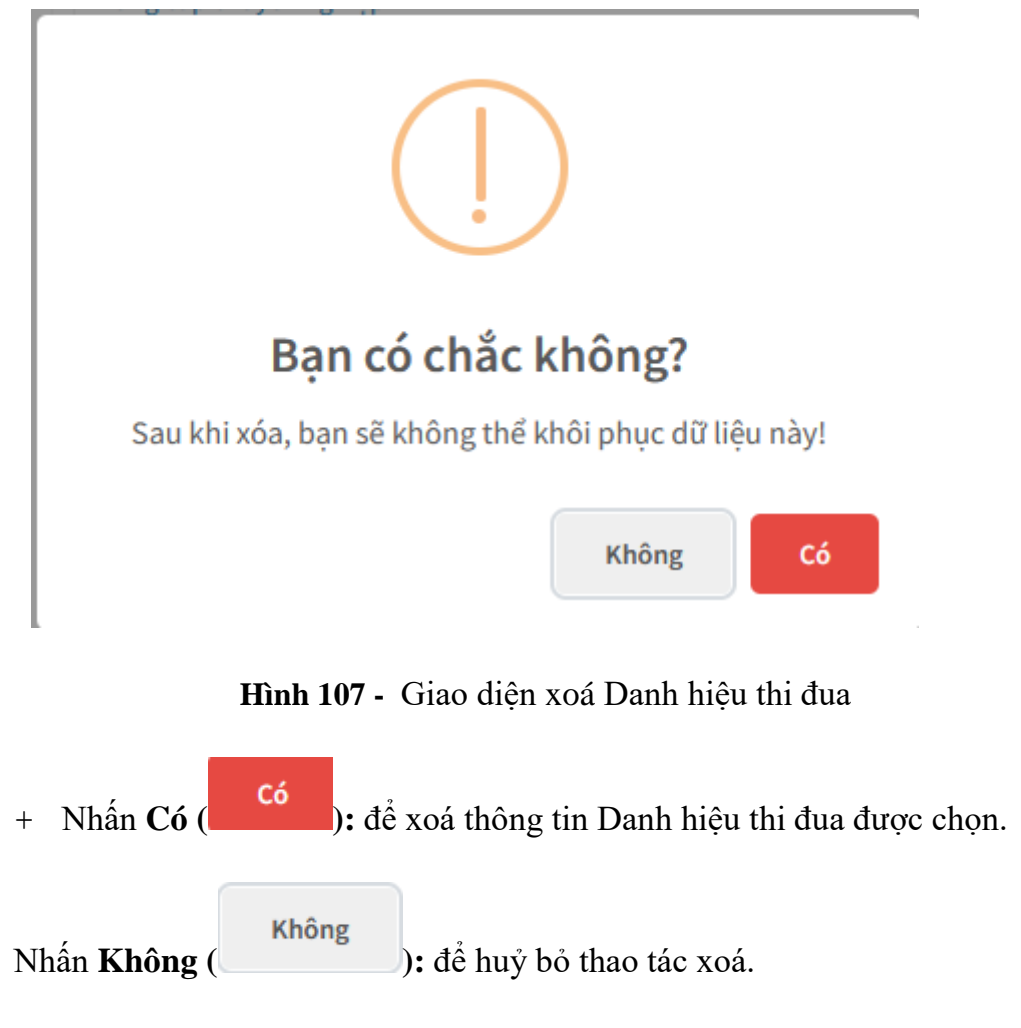

#### 1.3.20.Quan hệ gia đình

Từ giao diện các quá trình liên quan đến cán bộ, chọn F-Quan hệ gia đình:
 hệ thống hiển thị danh sách Quan hệ gia đình của cán bộ:

| Thông tin viên chức – NLĐ Dòng t        | hời gian Các quá trình li | ên quan đến viên chức – NLĐ |        | Thông tin lý lịc | h đang chờ xét duyệt |
|-----------------------------------------|---------------------------|-----------------------------|--------|------------------|----------------------|
| 1-Trình độ chuyên môn                   | Quan hệ gia đình          |                             |        |                  | 🖶 Thêm mới           |
| 2-Trình độ ngoại ngữ                    | Quan hệ                   |                             | Họ tên |                  |                      |
| 3-Trình độ tiếng dân tộc                |                           |                             |        |                  |                      |
| 4-Trình độ tin học                      |                           |                             |        |                  |                      |
| 5-Trình độ chuyên môn khác              |                           |                             |        |                  |                      |
| 6-Khen thưởng                           |                           |                             |        |                  |                      |
| 7-Danh hiệu phong tặng                  |                           |                             |        |                  |                      |
| 8-Kỷ luật                               |                           |                             |        |                  |                      |
| 9-Quá trình lương                       |                           |                             |        |                  |                      |
| 10-Quá trình phụ cấp                    |                           |                             |        |                  |                      |
| 11-Quá trình đào tạo                    |                           |                             |        |                  |                      |
| 12-Nguồn thu nhập chính của gia<br>đình |                           |                             |        |                  |                      |
| 13-Quản lý thông tin nhà ở              |                           |                             |        |                  |                      |
| 14-Quản lý thông tin đất ở              |                           |                             |        |                  |                      |
| A-Quá trình bồi dưỡng                   |                           |                             |        |                  |                      |
| B-Quá trình công tác                    |                           |                             |        |                  |                      |
| C-Nước ngoài đã đến                     |                           |                             |        |                  |                      |
| D-Đánh giá, xếp loại                    |                           |                             |        |                  |                      |
| E-Danh hiệu thi đua                     |                           |                             |        |                  |                      |
| F-Quan hệ gia đình                      |                           |                             |        |                  |                      |
| G-Thân nhân ở nước ngoài                |                           |                             |        |                  |                      |
| H-Lịch sử bản thân                      |                           |                             |        |                  |                      |

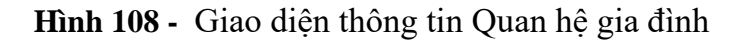

- Cho phép người dùng xem, thêm, sửa, xoá thông tin Quan hệ gia đình
- Thêm mới Quan hệ gia đình:
  - + Nhấn **Thêm mới** ( **Thêm mới** ) trên dòng Quan hệ gia đình
  - + Chương trình hiển thị giao diện sau:

Hình 111 - Giao diện thêm Quan hệ gia đình

- + Nhập các thông tin cần thiết:
- + Nhấn **Lưu** (<sup>E) Lưu</sup>): để thực hiện thêm Quan hệ gia đình
- Sửa Quan hệ gia đình:

- + Nhấn Sửa ( <sup>C</sup>) trên thông tin Quan hệ gia đình cần sửa.
- + Chương trình hiển thị giao diện sau:

### Hình 112 - Giao diện cập nhật Quan hệ gia đình

- + Nhập các thông tin cần thiết:
- + Nhấn L**ưu** (<sup>E) Lưu</sup>): để thực hiện cập nhật Quan hệ gia đình

### - Xoá Quan hệ gia đình:

- + Nhấn **Xoá** (<sup>×</sup>) trên thông tin Quan hệ gia đình cần xoá.
- + Chương trình hiển thị thông báo sau:

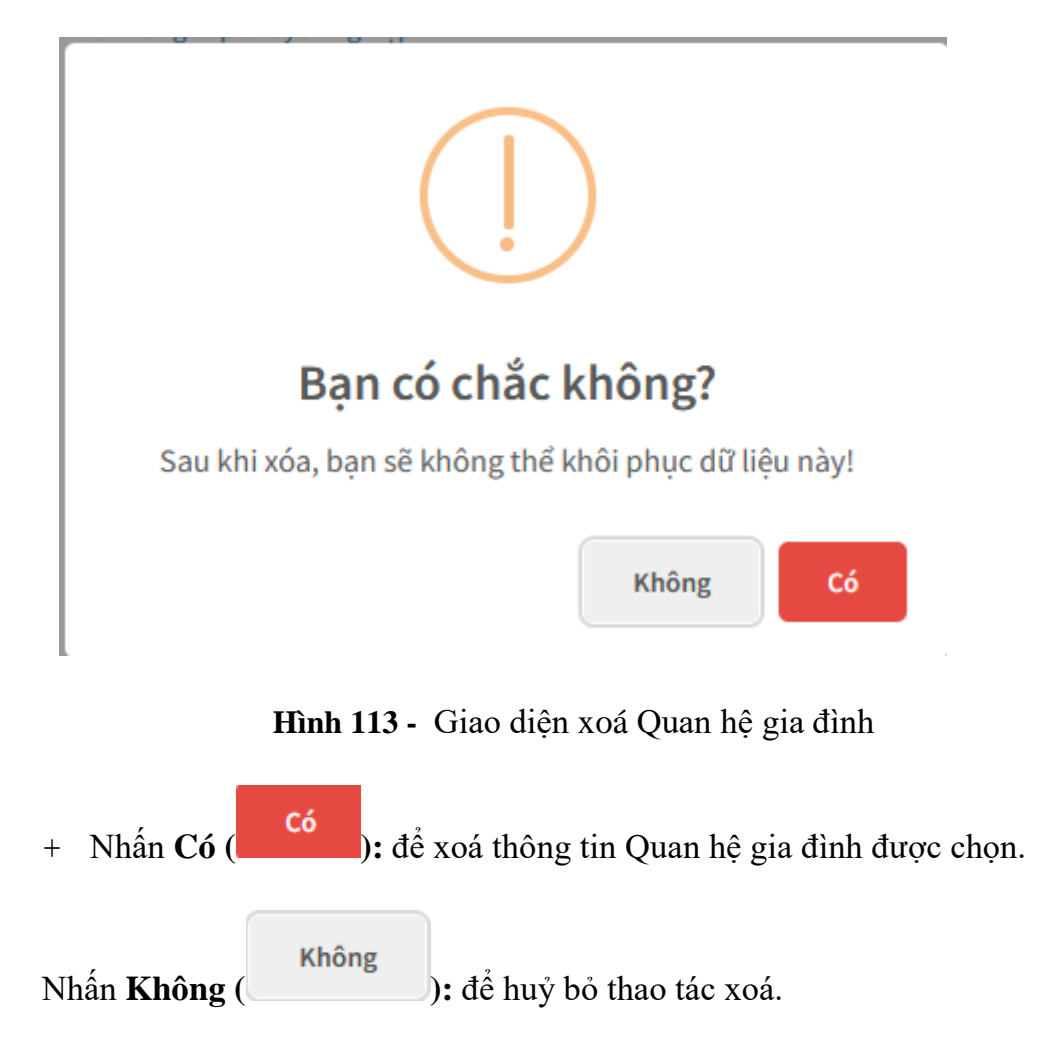

1.3.21.Thân nhân ở nước ngoài

Từ giao diện các quá trình liên quan đến cán bộ, chọn G-Thân nhân ở nước ngoài: hệ thống hiển thị danh sách Thân nhân ở nước ngoài của cán bộ:

| Thông tin viên chức – NLĐ Dòng ti       | ời gian Các quá trình liên quan đến viên chức – NLĐ |        | Thông tin lý lịch đang chờ xét duyệt |
|-----------------------------------------|-----------------------------------------------------|--------|--------------------------------------|
| 1-Trình độ chuyên môn                   | Thân nhân ở nước ngoài                              |        |                                      |
| 2-Trình độ ngoại ngữ                    | Quan hệ                                             | Họ tên |                                      |
| 3-Trình độ tiếng dân tộc                |                                                     |        |                                      |
| 4-Trình độ tin học                      |                                                     |        |                                      |
| 5-Trình độ chuyên môn khác              |                                                     |        |                                      |
| 6-Khen thưởng                           |                                                     |        |                                      |
| 7-Danh hiệu phong tặng                  |                                                     |        |                                      |
| 8-Kỷ luật                               |                                                     |        |                                      |
| 9-Quá trình lương                       |                                                     |        |                                      |
| 10-Quá trình phụ cấp                    |                                                     |        |                                      |
| 11-Quá trình đào tạo                    |                                                     |        |                                      |
| 12-Nguồn thu nhập chính của gia<br>đình |                                                     |        |                                      |
| 13-Quản lý thông tin nhà ở              |                                                     |        |                                      |
| 14-Quản lý thông tin đất ở              |                                                     |        |                                      |
| A-Quá trình bồi dưỡng                   |                                                     |        |                                      |
| B-Quá trình công tác                    |                                                     |        |                                      |
| C-Nước ngoài đã đến                     |                                                     |        |                                      |
| D-Đánh giá, xếp loại                    |                                                     |        |                                      |
| E-Danh hiệu thi đua                     |                                                     |        |                                      |
| F-Quan hệ gia đình                      |                                                     |        |                                      |
| G-Thân nhân ở nước ngoài                |                                                     |        |                                      |
| H-Lịch sử bản thân                      |                                                     |        |                                      |

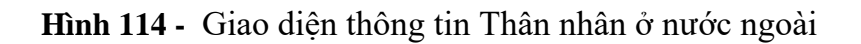

- Cho phép người dùng xem thông tin Thân nhân ở nước ngoài
- Thông tin gồm:
  - + Quan hệ.
  - + Họ tên.

### 1.3.22.Lịch sử bản thân

Từ giao diện các quá trình liên quan đến cán bộ, chọn H-Lịch sử bản thân:
 hệ thống hiển thị thông tin Lịch sử bản thân của cán bộ:

#### Hướng dẫn sử dụng

| Thông tin viên chức – NLĐ Dòng the      | ời gian Các quá trình liên quan đến viên chức – NLĐ |           | Thông tin lý lịch đang chờ xét duyệt |
|-----------------------------------------|-----------------------------------------------------|-----------|--------------------------------------|
|                                         | Bị địch hắt                                         |           |                                      |
| 1-Trinh dọ chuyen mon                   | Didicipat                                           |           |                                      |
| 2-Trình độ ngoại ngữ                    | Ngày bị bắt                                         | Địa điểm  |                                      |
| 3-Trình độ tiếng dân tộc                |                                                     |           |                                      |
| 4-Trình độ tin học                      |                                                     |           |                                      |
| 5-Trình độ chuyên môn khác              |                                                     |           |                                      |
| 6-Khen thường                           |                                                     |           |                                      |
| 7-Danh hiệu phong tặng                  | Bản thân có làm việc trong chế độ cũ                |           |                                      |
| 8-Kỳ luật                               | Thời gian                                           | Công việc |                                      |
| 9-Quá trình lương                       |                                                     |           |                                      |
| 10-Quá trình phụ cấp                    |                                                     |           |                                      |
| 11-Quá trình đào tạo                    |                                                     |           |                                      |
| 12-Nguồn thu nhập chính của gia<br>đình |                                                     |           |                                      |
| 13-Quản lý thông tin nhà ở              |                                                     |           |                                      |
| 14-Quản lý thông tin đất ở              |                                                     |           |                                      |
| A-Quá trình bồi dưỡng                   |                                                     |           |                                      |
| B-Quá trình công tác                    |                                                     |           |                                      |
| C-Nước ngoài đã đến                     |                                                     |           |                                      |
| D-Đánh giá, xếp loại                    |                                                     |           |                                      |
| E-Danh hiệu thi đua                     |                                                     |           |                                      |
| F-Quan hệ gia đình                      |                                                     |           |                                      |
| G-Thân nhân ở nước ngoài                |                                                     |           |                                      |
| H-Lịch sử bản thân                      |                                                     |           |                                      |

Hình 115 - Giao diện thông tin Lịch sử bản thân

- Cho phép người dùng xem thông tin Lịch sử bản thân
- Thông tin gồm:
  - + Bị địch bắt.
    - Ngày bị bắt.
    - Địa điểm.
  - + Bản thân có làm việc trong chế độ cũ.
    - Thời gian.
    - Công việc.